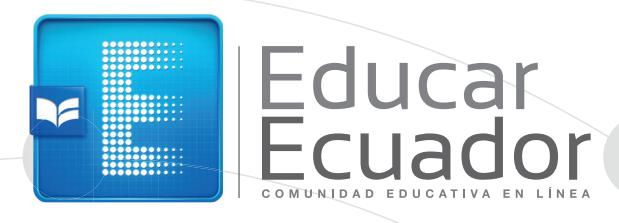

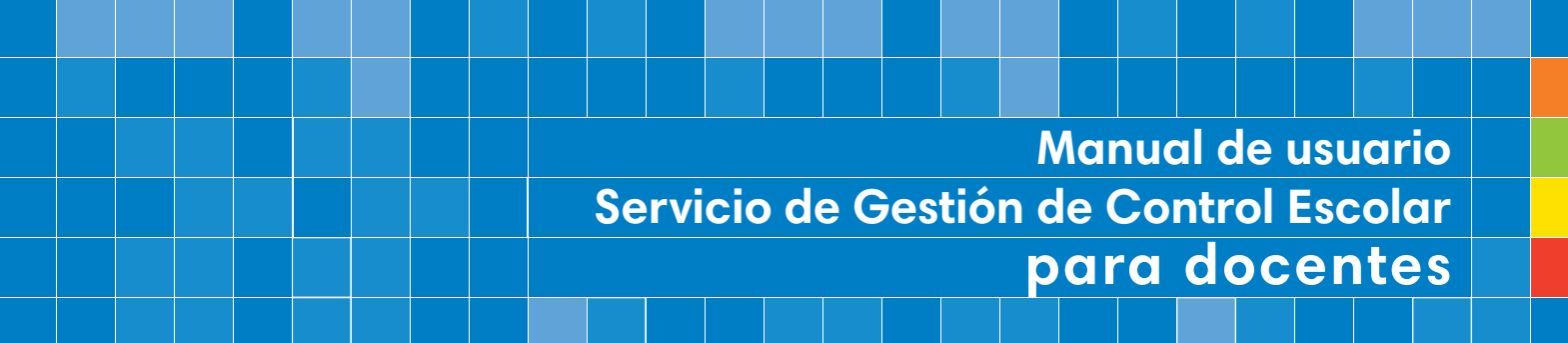

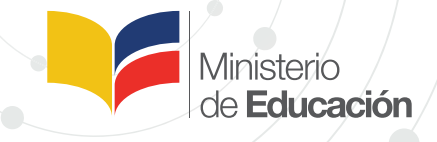

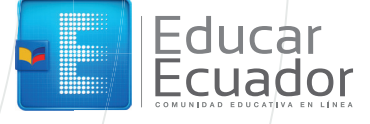

## Contenido

- 1. Antecedente
- 2. Objetivo
- 3. Alcance
- 4. Glosario de términos
- 5. ¿Cómo ingreso a la plataforma?
  - a. Ingreso y cambio de contraseña por primera vez
  - b. Cambio de contraseña
  - c. Recuperación de contraseña

### 6. ¿Cómo realizo el ingreso de notas, asistencia y recomendaciones?

- a. Ingreso de notas, nivel inicial 2
- b. Ingreso de atrasos, faltas injustificadas y faltas Justificadas, nivel inicial 2
- c. Ingreso de recomendaciones, nivel inicial 2
- d. Ingreso de notas, EGB
- e. Ingreso de días asistidos, faltas y atrasos EGB
- f. Ingreso de nota para comportamiento, EGB
- g. Ingreso de recomendaciones, EGB
- h. Ingreso de notas y asistencia, BGU (Bachillerato General Unificado), BTE (Bachillerato Técnico) y BIN (Bachillerato Internacional)
- i. Ingreso de nota comportamiento, BGU, BTE y BIN
- j. Ingreso de notas por plantilla (generando archivo para ingresar notas desde Excel y posteriormente importar)
- a. ¿Qué debo hacer en caso de robo de equipos?
- b. ¿Qué hacer en caso de daños físicos en el equipo?

c. ¿Que hacer en caso de tener problemas o dudas usando el servicio de Gestión de Control Escolar?

- d. Reporte de incidentes
- e. Guía de uso de otras herramientas de el servicio de Gestión de Control Escolar
- 7. Preguntas frecuentes

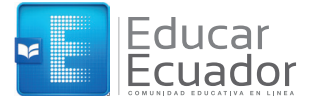

# 1. Antecedente

El Ministerio de Educación en su afán de proporcionar las mejores herramientas, que permitan administrar eficientemente la información de todos los miembros de la institución, ha venido desarrollando sistemas informáticos que, de cierta manera, no se encontraban al 100% articulados entre sí, ocasionando que, en ciertos casos, se duplique la información existente y se genere confusión; por lo cual, pensando en tener una visión holística de la información del Ministerio de Educación, se genera el Proyecto Comunidad Educativa en Línea, que facilitará el acceso a los diversos datos generados en el accionar diario de la gestión institucional, y cuyo funcionamiento se encuentra detallado en el presente documento.

# 2. Objetivo

Facilitar la gestión educativa mediante el acceso y uso de servicios otorgados por medios electrónicos a los miembros de la comunidad educativa nacional, contribuyendo al mejoramiento continuo de la calidad de la educación mediante la generación de registros académicos, el incremento de las competencias profesionales en los docentes y fomentando el aprendizaje potenciado por la tecnología.

# 3. Alcance

Dotar de servicios de gestión de control escolar y entorno virtual de aprendizaje otorgados por medios electrónicos a los miembros de la comunidad educativa de la educación pública: autoridades educativas, docentes, estudiantes y representantes legales (familias).

# 4. Glosario de Términos

CEL: Comunidad Educativa en Línea

**Notas:** valoración y registro de información que evidencia el logro de objetivos de aprendizaje de los estudiantes

Asistencia: registra el número de días asistidos para los estudiantes de IN2 y EGB, en el caso de BGU es el número de horas asistidos en cada asignatura.

**Concentrado de calificaciones:** reporte de uso del docente o de la autoridad educativa en el cual se muestra un resumen de calificaciones de alumnos por grupo, por materia, por parcial, por quimestre o global.

**Incidente:** Cualquier inconveniente que surja en el uso de su equipo o en el sitio web de la Comunidad Educativa en Línea.

# 5. ¿Cómo ingreso al servicio de Gestión de Control Escolar?

Si vas a ingresar por primera vez al servicio de Gestión de Control Escolar y deseas cambiar tu contraseña, te sugerimos seguir estas instrucciones:

Ingreso y cambio de contraseña al ingresar por primera vez

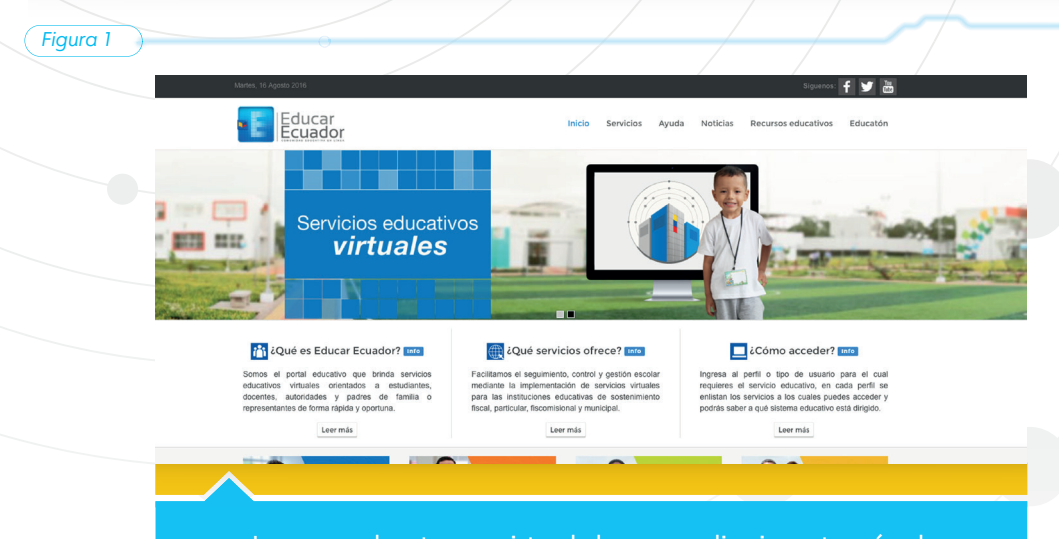

Ingresa al entorno virtual de aprendizaje, a través de www.educarecuador.gob.ec

Figura 2

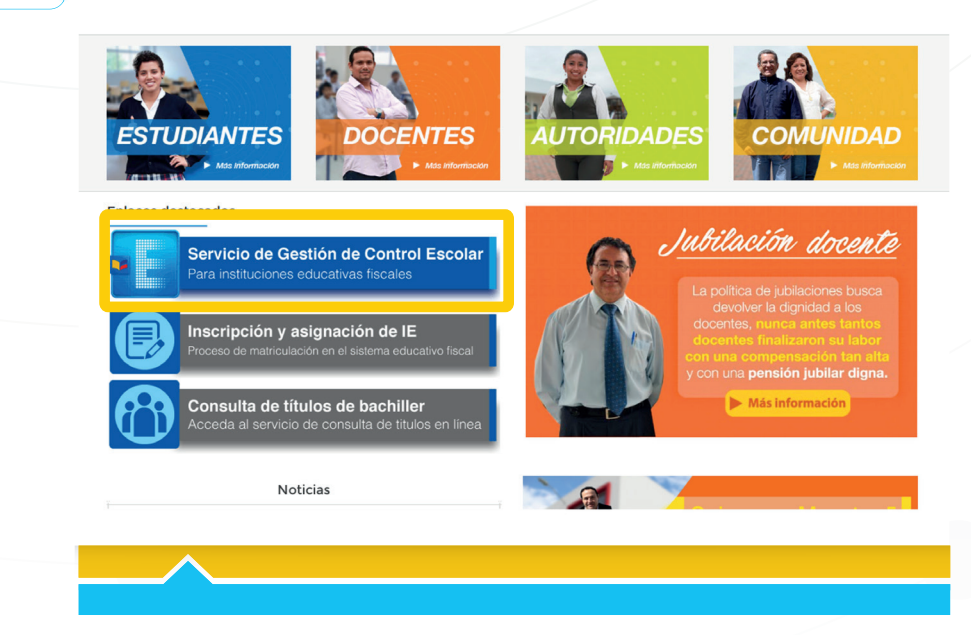

4 Educar Ecuador

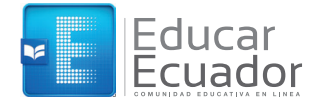

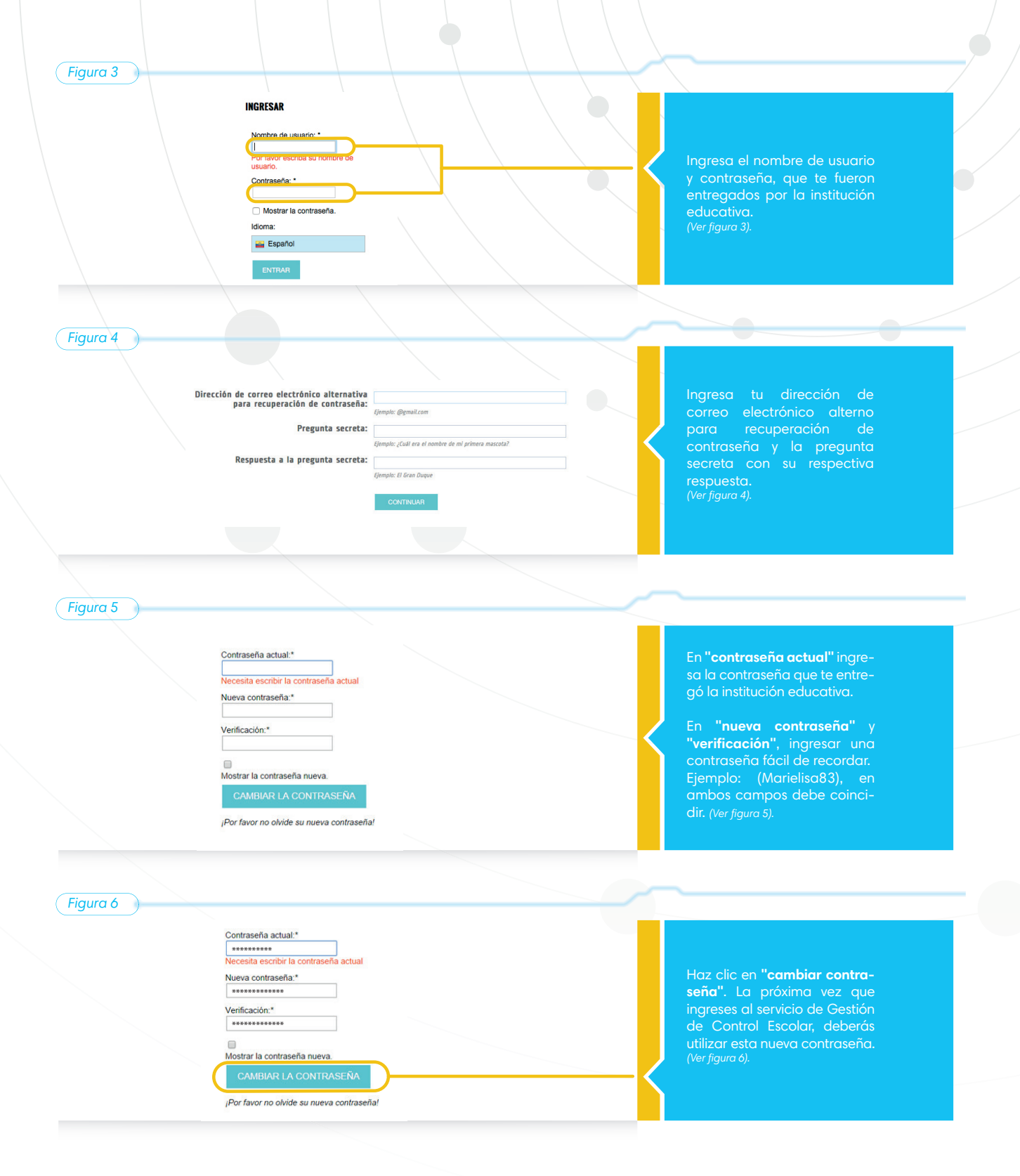

### b. Cambio de Contraseña

### Figura 1

![](_page_5_Figure_2.jpeg)

### Figura 2

|                                                                    | -                                                                                         |                                                                                                    |                                                                                                |                                               | /                                                                                   | \                                                              | 11                                                                          |                                                                           |
|--------------------------------------------------------------------|-------------------------------------------------------------------------------------------|----------------------------------------------------------------------------------------------------|------------------------------------------------------------------------------------------------|-----------------------------------------------|-------------------------------------------------------------------------------------|----------------------------------------------------------------|-----------------------------------------------------------------------------|---------------------------------------------------------------------------|
| Mi comunidad                                                       | Mis asignaturas                                                                           | Herramientas académic                                                                                                    | as Control escolar                                                                             | Otros                                         | Administración                                                                      | Ayuda                                                          |                                                                             |                                                                           |
| Contrasei<br>Cambio de                                             | ia<br>contraseña                                                                          |                                                                                                    |                                                                                                |                                               |                                                                                     |                                                                |                                                                             | A. A. 🗐 🔞                                                                 |
| Para cambiar s<br>botón. La cont<br>comunes o dat<br>Dependiendo d | u contraseña, escrit<br>raseña debe tener<br>sos conocidos (fecha<br>e la configuración d | oa su contraseña anterior en<br>al menos 5 caracteres de loi<br>is de nacimiento, nombres di<br>el sistema, se podrían hacer v | el primer espacio, y<br>Igitud, y debería con<br>e mascotas, etc.) ya<br>arias pruebas a su co | la nueva<br>tener le<br>que éste<br>intraseña | i en los dos espac<br>tras (mayúsculas<br>is podrían ser adiv<br>i, para determinar | ios que se m<br>y minúsculas<br>vinados con fi<br>qué tan segu | uestran a continuac<br>  y números. No es<br>acilidad, poniendo e<br>ra es. | ión y haga click en el<br>5 bueno usar palabras<br>en riesgo a su cuenta. |
|                                                                    | Cor                                                                                       | ntraseña actual: *                                                                                                    |                                                                                                |                                               |                                                                                     |                                                                |                                                                             |                                                                           |

tinuación y haga click en el No es bueno usar plabras endo en riesgo a su cuenta. Endo en riesgo a su cuenta. Ad co de (Vez

Llena los campos solicitados: "contraseña actual", la que te proporcionó la institución educativa o si ya la cambiaste ingresa tu contraseña actual. Adicional ingresa una nueva contraseña y la confirmación de la misma. (Ver figura 2).

![](_page_5_Figure_7.jpeg)

Nueva contraseña: \*

Mostrar la contraseña: 🗌

Cambiar la contraseña

![](_page_5_Figure_8.jpeg)

6 Educar Ecuador

![](_page_6_Picture_0.jpeg)

c. Recuperación de contraseña

![](_page_6_Figure_2.jpeg)

solo es válido mientras mantenga abierta la página de recuperación de contraseña.

Nota: la solicitud fue hecha desde la siguiente dirección IP: 10.0.5.103

www.educarecuador.gob.ec

![](_page_7_Picture_0.jpeg)

![](_page_8_Picture_0.jpeg)

# Figura 7 INGRESAR Nombre de usuario:\* test\_usuario Contraseña:\* :------! Mostrar la contraseña. Idioma: Español Entrare Conexión SSL segura ¿Ovidó su contraseña?

### Figura 8

| INGRESAR                                     |
|----------------------------------------------|
| Contraseña actual:*                          |
| •••••                                        |
| Nueva contraseña:*                           |
| •••••                                        |
| Verificación:*                               |
| •••••                                        |
|                                              |
| Mostrar la contrasena nueva.                 |
| CAMBIAR LA CONTRASEÑA                        |
| ¡Por favor no olvide su nueva<br>contraseña! |

Se te solicitará cambiar de nuevo la contraseña, tal como lo hiciste la primera vez que ingresaste al sistema, para lo cual debes deberós ingresar la contraseña temporal, la nueva contraseña en los campos "nueva contraseña" y "verificación".

Finalmente haz clic en **"cambiar contraseña"** (Ver faura 8)

# 6. ¿Cómo realizo el ingreso de calificaciones, asistencia y recomendaciones?

A continuación te damos las siguientes instrucciones para que puedas ingresar las notas, asistencia y recomendaciones para tus estudiantes.

a. Ingreso de de calificaciones, Nivel Inicial 2

Grupo: (IN2BAS1) GRADO BASE INICIAL 19

seleccione una adignatura - (1N/DE) DEXTROD Y AUTOMAIA
 IN/DEDE DI SENTONA Y AUTOMAIA
 IN/DEDE DI SE denotifaca doma niño a niña.
 IN/DEDE DI SE denotifaca doma niño a niña.
 IN/DEDE DI SE denotifaca doma niño aniña.
 IN/DEDE DI SE denotifaca doma nono doma y actimizantes con intent
 IN/DEDE DI SE denotifaca doma nono doma y actimizantes con intent
 IN/DEDE DI SE denotifaca doma nono doma y actimizantes con intent
 IN/DEDE DI SE denotifaca doma nono doma y actimizantes con intent
 IN/DEDE DI SE denotifaca doma nono doma y actimizantes con intent
 IN/DEDE DI SE denotifaca doma nono doma y actimizantes con intent
 IN/DEDE DI SE denotifaca doma nono doma y actimizantes con intent
 IN/DEDE DI SE denotifaca doma nono doma y actimizantes con intent

Aceptar

Dado que las siguientes asignaturas tienen la misma estructura en el árbol de parciales, se pueden ingresar en grupo

Asignatur

Agrupar asignaturas por: 1 🔹

![](_page_9_Figure_3.jpeg)

•

#### Nota

Es posible seleccionar más de una asignatura (indicador de desarrollo), presionando las teclas ctrl+clic.

Al seleccionar más de una asignatura (indicador de desarrollo), debes indicador de desarrollo).

Debes indicar el numero de asignaturas que deseas agrupar para ingresar notas, posterior haz clic en "Aceptar" (Ver figura 3).

![](_page_10_Picture_0.jpeg)

| Figura 4<br>Dado que las siguientes asignatura<br>Agrupa<br>Avance del tabulado                                                                                                    | is tienen la misma estructu<br>Asignatura:ete<br>Isteri<br>Isteri<br>r asignaturas por: 1<br>r en la captura de<br>calificaciones:                                                                                                    | ra en el árbol de parciales,<br>sicines una adgestura<br>24 (Destrado Y Autonoma<br>25 (Destrado Y Autonoma<br>26 (Destrado Y Autonoma<br>26 (Destrado Y Autonoma<br>20 (Destrado Y Autonoma<br>20 | se pueden ingresar en grupo.<br>A su identidad comoznom<br>nña.<br>In características filicas el<br>y sectimientos con intend<br>es entre atros, demostrae |                                                                                                    | Selecciona la opción<br><b>"Quimestre</b> ", en el que desees<br>ingresar la nota.<br>(Ver figura 4).                                                                                                    |
|----------------------------------------------------------------------------------------------------|----------------------------------------------------------------------------------------------------|----------------------------------------------------------------------------------------------------|----------------------------------------------------------------------------------------------------|----------------------------------------------------------------------------------------------------|----------------------------------------------------------------------------------------------------|
| A FINAL EI<br>A PASE DE AÑO EI<br>QUIMESTRE 1<br>QUIMESTRE 2                                                                                                    | canneactories.                                                                                                    |                                                                                                    |                                                                                                    |                                                                                                    |                                                                                                    |
|                                                                                                    |                                                                                                    |                                                                                                    |                                                                                                    |                                                                                                    |                                                                                                    |
|                                                                                                    |                                                                                                    |                                                                                                    |                                                                                                    |                                                                                                    |                                                                                                    |
| Figura 5                                                                                                    |                                                                                                    |                                                                                                    |                                                                                                    |                                                                                                    |                                                                                                    |
| gurd b                                                                                                    |                                                                                                    |                                                                                                    |                                                                                                    |                                                                                                    |                                                                                                    |
| Seleccione un grupo de materias para ingre                                                                                                    | esar notas                                                                                                    |                                                                                                    |                                                                                                    |                                                                                                    |                                                                                                    |
| Comunica algunos datos de su ident                                                                                                    | tidad: nombres, edad, no                                                                                                    | mbres de sus familiares                                                                                                    | mas cercanos y el lugar donde vive.,                                                                                                    | Vista para impresión                                                                                                    | Ingresa las notas, según el<br>desarrollo de cada estudiante:                                                                                                    |
| <u> </u>                                                                                                    |                                                                                                    |                                                                                                    |                                                                                                    | Guardar notas                                                                                                    |                                                                                                    |
|                                                                                                    |                                                                                                    | AVISOS                                                                                                    | Comunica algunos datos de su                                                                                                    |                                                                                                    | l: Inicia el desarrollo de                                                                                                    |
| Nombre                                                                                                    | Matricula                                                                                                    | S                                                                                                    | us familiares mas cercanos y el lugar<br>donde vine e CALIFICACIÓN                                                                                         |                                                                                                    | la destreza.                                                                                                    |
| ARAUZ BASTIDAS ANDREA VALENTINA                                                                                                    | 1752707537                                                                                                    | )                                                                                                    | 1                                                                                                    | Î.                                                                                                    | er: En proceso de desarrollo<br>de la destreza                                                                                                    |
| BARROS NOBOA MIGUEL ALEJANDRO                                                                                                    | 1727388686                                                                                                    |                                                                                                    | EP                                                                                                    |                                                                                                    | A: Adquiere la destreza                                                                                                    |
| CAISAGUANO PACHACAMA ALISSON MAITE                                                                                                    | 1754772109                                                                                                    | 1                                                                                                    | A                                                                                                    |                                                                                                    | NE: No evaluado                                                                                                    |
| CHECA BOHORQUEZ ROBERTO DAVID                                                                                                    | 1754955167                                                                                                    | <u>1</u>                                                                                                    | NE                                                                                                    |                                                                                                    |                                                                                                    |
| Educar Ecuador Estudiante de Inicial 2                                                                                                    |                                                                                                    |                                                                                                    |                                                                                                    |                                                                                                    | Debes desplazarte con la barra                                                                                                    |
|                                                                                                    |                                                                                                    |                                                                                                    |                                                                                                    |                                                                                                    | (Ver figura 5).                                                                                                    |
| Figura 6                                                                                                    | 0                                                                                                    |                                                                                                    |                                                                                                    |                                                                                                    |                                                                                                    |
| Comunica algunos datos de su ident                                                                                                    | tidad: nombres, edad, no                                                                                                    | mbres de sus familiares                                                                                                    | mas cercanos y el lugar donde vive.,                                                                                                    | Vista para impresión                                                                                                    |                                                                                                    |
|                                                                                                    |                                                                                                    |                                                                                                    |                                                                                                    | Guardar potar                                                                                                    |                                                                                                    |
| Nombre                                                                                                    | Matricula                                                                                                    | AVISOS<br>II<br>1                                                                                                    | Comunica algunos datos de su<br>dentidad: nombres, edad, nombres de<br>sus familiares mas cercanos y el lugar                                              | Guaroar notas                                                                                                    | notas, haz clic en <b>"Guardar</b>                                                                                                    |
| IDUCTOR AND A                                                                                                    | 1752707537                                                                                                    | 1                                                                                                    | I                                                                                                    |                                                                                                    | Ner figura 6)                                                                                                    |
| ARAUZ BASTIDAS ANDREA VALENTINA                                                                                                    |                                                                                                    | 1.000 P                                                                                                    |                                                                                                    |                                                                                                    |                                                                                                    |
| BARROS NOBOA MIGUEL ALEJANDRO                                                                                                    | 1727388686                                                                                                    |                                                                                                    | EP                                                                                                    |                                                                                                    |                                                                                                    |
| ARAUL BAS ITUAS ANUREA VALENTINA<br>BARROS NOBOA MIGUEL ALEJANDRO<br>CAISAGUANO PACHACAMA ALISSON MAITE                                                                                                    | 1727388686                                                                                                    |                                                                                                    | EP A                                                                                                    |                                                                                                    |                                                                                                    |
| INGULE MENTUMS ANURER VALENTINA<br>BARROS NOBOA MIGUEL ALEJANDRO<br>CARAGUADO PACHACAMA ALISSON MAITE                                                                                                    | 1727388686                                                                                                    |                                                                                                    | EP A                                                                                                    |                                                                                                    |                                                                                                    |
| AND C MAY INDER VALENTINA<br>BARROS NOBOA MIGIEL ALEJANDRO<br>CASAGUNOO PACHACAMA ALISSON MAITE                                                                                                    | 1727388686<br>1754772109                                                                                                    |                                                                                                    | EP                                                                                                    |                                                                                                    |                                                                                                    |
|                                                                                                    | 1727388666                                                                                                    |                                                                                                    | EP<br>A                                                                                                    |                                                                                                    |                                                                                                    |
| ARAUC HAN ITUNS AND/IRRA VALENTINA<br>BARRIS NOBOA MIGUEL ALEMARRO<br>CASASUARO PACHACAMA ALISSON MAITE                                                                                                    | 1777386685                                                                                                    |                                                                                                    | EP                                                                                                    |                                                                                                    |                                                                                                    |
| EXAUL WAY INDUS AND BAL VALENTINA<br>BARRIS NUBBA MIGIEL ALEJANDRID<br>CADAGUMUD PACHACAMA ALESSIM MAITE                                                                                                    | 1727384646<br>175472209                                                                                                    |                                                                                                    | EP<br>A                                                                                                    |                                                                                                    | Visualizarás un mensaje en el<br>que se indique <u>que se ha</u>                                                                                                    |
| ARANCE MAN TURNS AND/IRRA VALENTINA<br>BARROS NOBOLA MIGUEL ALEJANDRO<br>CARAGUANO PACHACAMA ALISSON MAITE<br>Figura 7                                                                                                    | 1727384646<br>172672209                                                                                                    |                                                                                                    | EP<br>A                                                                                                    |                                                                                                    | Visualizarás un mensaje en el<br>que se indique que se ha<br>guardado la información.                                                                                                    |
| ARUS AND BUS AND AN ALL AND AN<br>BARNOS NOBLA MIGIEL ALE HANDRO<br>CADAGUMO PACHACAMA ALISSON MAITE<br>Figura 7<br>Las calificaciones han sido GUAS<br>Grupe: GRUPO DE 4 A 5 Años                                                                                                    | 1727384646<br>3754722109                                                                                                    |                                                                                                    | EP<br>A                                                                                                    |                                                                                                    | Visualizarás un mensaje en el<br>que se indique que se ha<br>guardado la información.                                                                                                    |
| FIGUE SAN TURS AND RA VALANTINA<br>BARRIS NOBOA MIGUEL ALEMARRO<br>CARAGUNO PACHACAMA ALISSON MATE<br>Figura 7                                                                                                    | 1727384646<br>3754722109                                                                                                    | Seleccione codificación                                                                                                    | EP<br>A<br>A<br>100-8559-1 • General plantilla                                                                                                    |                                                                                                    | Visualizarás un mensaje en el<br>que se indique que se ha<br>guardado la información.<br>Haz clic en "Cerrar" para                                                                                                    |
| ENDLE HAN TURS ANDRER VALENTINA<br>BARRIS NOBOA MIGUEL ALEMARRO<br>CARAGUNO PACHACAMA ALISSON MATTE<br>Figura 7                                                                                                    | 13727384646<br>33754772200                                                                                                    | Seleccione codificació                                                                                                    | EP<br>A<br>A<br>C: 50-855-1<br>Seleccionar archivo<br>No se eligid archivo                                                                                 | Core<br>Everte<br>Everte<br>Everte                                                                                                    | Visualizarás un mensaje en el<br>que se indique que se ha<br>guardado la información.<br>Haz clic en "Cerrar" para<br>capturar otras asignaturas                                                                                                    |
| ENDLE HAN DURS ANDER VALENTINA<br>BARRIS NOBOA MIGUEL ALEMARIO<br>CASASUMO PACHACAMA ALISSON MAITE<br>Figura 7<br>Las calificaciones han sido GUA<br>Grugos: GRUPO DE 4.A \$ AR05<br>Seleccione un grupo de materios p<br>Comunica algunos datos de                                                | I 3727386666<br>3756772209<br>6 - A. Parciak QUIMESTRE 1<br>ara ingresar notas<br>su identidad: nombres, edad,                                                                                                    | Seleccione codificació<br>nombres de sus familiares ma                                                                                                    | EP<br>A<br>A<br>C: (50-ass/>1 Centry plantila<br>Seleccionar archivo<br>S cercanos y el lugar donde viva, Vi                                               | Corez<br>Expette<br>Begetze<br>ta para impresión                                                                                                    | Visualizarás un mensaje en el<br>que se indique que se ha<br>guardado la información.<br>Haz clic en "Cerrar" para<br>capturar otras asignaturas<br>(indicadores de desarrollo) o                                                                                                    |
| ENDLE HAN DURS ANDRER VALENTINA<br>BARRIS NOBOA MIGUEL ALEMARIO<br>CASASUARO PACHACAMA ALISSON MAITE<br>Figura 7<br>Las calificaciones han sido GUAR<br>Brugos: GRUPO DE 4. A 5. Años<br>Seleccione un grupo de materias p<br>Comunica algunos datos de                                            | I 1227386666<br>I 122673200<br>I 125672200<br>I 12567200<br>I 12567200<br>I 12567200<br>I 125677200<br>I 125677200<br>I 125677200<br>I 125677200<br>I 125677200<br>I 125677200<br>I 125677700<br>I 125677700<br>I 12577700<br>I 12577700 | Seleccione codificació                                                                                                    | EP<br>A<br>A<br>N: 50-essy-1<br>Selecconsrarchio No se elgi anhive<br>Selecconsrarchio No se elgi anhive<br>S cercanos y el lugar donde vive,<br>Vi        | Control<br>Logotta<br>Bogotta<br>Bogotta<br>Sta para Impresión<br>Conter roto:                                                                             | Visualizarás un mensaje en el<br>que se indique que se ha<br>guardado la información.<br>Haz clic en "Cerrar" para<br>capturar otras asignaturas<br>(indicadores de desarrollo) o<br>volver a la pantalla de inicio.                                                                                                    |
| ENDLE HAN ILLES MURER VALLETINA<br>BARKIS KOBOA MIGUEL ALEMAKRO<br>CASASUARO PACHACAMA ALISSON MAITE<br>Figura 7<br>Las calificaciones han sido GUAR<br>Grugo: GRUPO DE 4.A 3.ARO2<br>Seleccione un grupo de materias p<br>Comunica algunos datos de                                               | I 1227386666<br>I 125672209<br>SRADAS<br>Is - A, Parciak QUIMESTRE 1<br>ara ingresar notas<br>su identidad: nombres, edad,                                                                                                    | Seleccione codificació<br>nombres de sus familiares ma                                                                                                    | EP A A Createry plantille Solocconst archive Solocconst archive Createry y el lugar donde vive, Vi Partica blance dons fets de renther, des religi         | Cover star<br>Logertar<br>Logertar<br>Logertar<br>Logertar<br>Logertar<br>Logertar<br>Logertar<br>Logertar<br>Logertar<br>Logertar<br>Logertar<br>Logertar | Visualizarás un mensaje en el<br>que se indique que se ha<br>guardado la información.<br>Haz clic en "Cerrar" para<br>capturar otras asignaturas<br>(indicadores de desarrollo) o<br>volver a la pantalla de inicio.<br>(Ver figura 7).                                                                                         |
| ARAICE SAN DEURS ANDERS VALENTINA<br>BARRIS NOBOA MIGUEL ALEMARKO<br>CARASUMO PACHACAMA ALISSON MAITE<br>FIgura 7<br>Las calificaciones han sido GUAS<br>Grugo: GRUPO DE 4.A.5 AÑOS<br>Steccione un grupo de materias p<br>Comunica algunos datos de<br>Notice<br>Realiz Estituar Anores valentina | I 1727386666<br>I 1756772209<br>I 1756772209<br>I A Parciak QUIMESTRE 1<br>ara ingresar notos<br>su identidad: nombres, edad,<br>Matrical<br>I 187378877                                                                                                    | Seleccione codificació<br>nombres de sus familiares ma                                                                                                    | EP A A                                                                                                    | Cerer<br>Saerte<br>Ingoster<br>sta para impresión<br>Coorder note                                                                                          | Visualizarás un mensaje en el<br>que se indique que se ha<br>guardado la información.<br>Haz clic en "Cerrar" para<br>capturar otras asignaturas<br>(indicadores de desarrollo) o<br>volver a la pantalla de inicio.<br>( <i>Ver figura 7</i> ).                                                                                |
| ARADIS MAN DIAS ANDIRA VALANTINA<br>BARRIS NOBOA MIGUEL ALEMANDO<br>CARAGUADO PACHACAMA ALISSON MATTE<br>FIgura 7<br>Cas calificaciones han sido GUAN<br>Grupo: GRUPO DE 4.A.5.AROS<br>Steccione un grupo de materias p<br>Comunica algunos datos de<br>Bantre<br>Abadis Bastroan Anomes, Alexanom | 17227386666         1           17227386666         1           1756772209         1           SDADAS         1           i - A, Parciak: QUIMESTRE 1         1           sraingresst notas         1           suidentidad: nombres, edad, 1         1           1959279827         1           1972738868         1                                                                                                    | Seleccione codificació<br>nombres de sus familiares ma<br>Avtios                                                                                                    | EP A A                                                                                                    | Centr<br>Deperte<br>Importar<br>sta para impresión<br>Conter este                                                                                          | Visualizarás un mensaje en el<br>que se indique que se ha<br>guardado la información.<br>Haz clic en "Cerrar" para<br>capturar otras asignaturas<br>(indicadores de desarrollo) o<br>volver a la pantalla de inicio.<br><i>(Ver figura 7).</i><br>Nota:<br>Recuerda que hay un periodo progra-<br>mado para el ingreso de notas |

![](_page_11_Picture_0.jpeg)

![](_page_12_Picture_0.jpeg)

| Figura 4                                                                                                    | 0                                                                                                    |                                                                                                    | $ \rightarrow \rightarrow \qquad \qquad \qquad \qquad \qquad \qquad \qquad \qquad \qquad \qquad \qquad \qquad \qquad \qquad \qquad \qquad \qquad $ |                                                                                                    |
|----------------------------------------------------------------------------------------------------|----------------------------------------------------------------------------------------------------|----------------------------------------------------------------------------------------------------|----------------------------------------------------------------------------------------------------|----------------------------------------------------------------------------------------------------|
|                                                                                                    |                                                                                                    |                                                                                                    |                                                                                                    |                                                                                                    |
|                                                                                                    | Grupo:                                                                                                    | (IN22A) GRUPO DE 4 A 5 AÑOS - A                                                                                                    |                                                                                                    |                                                                                                    |
| Dado que las siguientes asign                                                                                                    | naturas tienen la misma e                                                                                                    | estructura en el árbol de parciales, se pueden ingresar en grupo.                                                                                                    | gnaturas por:                                                                                                    |                                                                                                    |
|                                                                                                    | Asigliature                                                                                                    | 2E6BCOM) COMPORTAMIENTO<br>(2E6BCAM) COMPORTAMIENTO<br>(2E6BDAS) DIAS ASISTIDOS                                                                                                    |                                                                                                    |                                                                                                    |
|                                                                                                    |                                                                                                    | (2EGBFJU) FALTAS JUSTIFICADAS<br>(2EGBFIN) FALTAS INJUSTIFICADAS                                                                                                    |                                                                                                    | Seleccionar el "Quimestre" en                                                                                                    |
|                                                                                                    |                                                                                                    | [2EGBATR] ATRASOS<br>[2EGBCLU_ING] LENGUA EXTRANJERA [Opcional]                                                                                                    | 1 • Aceptar                                                                                                    | el que desea ingresar la                                                                                                    |
|                                                                                                    |                                                                                                    |                                                                                                    |                                                                                                    | información de asistencia.                                                                                                    |
| Avance del tabulador en el in                                                                                                    | greso de notas Vertical                                                                                                    | v                                                                                                    |                                                                                                    | (Ver Jigura 4).                                                                                                    |
| A DASE DE AÑO EL                                                                                                    | 1                                                                                                    |                                                                                                    |                                                                                                    |                                                                                                    |
| QUIMESTRE 7                                                                                                    | 2                                                                                                    |                                                                                                    |                                                                                                    |                                                                                                    |
|                                                                                                    |                                                                                                    |                                                                                                    |                                                                                                    |                                                                                                    |
|                                                                                                    |                                                                                                    |                                                                                                    |                                                                                                    |                                                                                                    |
| Figura 5                                                                                                    |                                                                                                    |                                                                                                    |                                                                                                    |                                                                                                    |
|                                                                                                    |                                                                                                    |                                                                                                    |                                                                                                    |                                                                                                    |
|                                                                                                    |                                                                                                    | Seleccione codificación: 150-8859-1 • Generar pla                                                                                                    | antilla Exportar                                                                                                    |                                                                                                    |
| felezione de estein estri                                                                                                    |                                                                                                    | Seleccionar archivo No se eligió a                                                                                                    | urchivo Importar                                                                                                    |                                                                                                    |
| ATRASOS.                                                                                                    | gresar notas                                                                                                    |                                                                                                    | Vista para impresión                                                                                                    |                                                                                                    |
|                                                                                                    |                                                                                                    |                                                                                                    | Guardar potar                                                                                                    | Ingresar el número, en formato<br>de número entero que corres-                                                                                                    |
|                                                                                                    | _                                                                                                    | AVISOS ATRASOS : CALIFICACIÓN                                                                                                    | Guardar notas                                                                                                    | ponde a cada estudiante de                                                                                                    |
| Nombre                                                                                                    | Matricula                                                                                                    |                                                                                                    |                                                                                                    | acuerdo al encabezado de la                                                                                                    |
| ARAUZ BASTIDAS ANDREA VALENTINA                                                                                                    | 1752707537                                                                                                    | 0                                                                                                    | i i                                                                                                    | columna marcada.<br>(Ver figura 5).                                                                                                    |
| BARROS NOBOA MIGUEL ALEJANDRO                                                                                                    | 1727388686                                                                                                    | 2                                                                                                    |                                                                                                    |                                                                                                    |
| CAISAGUANO PACHACAMA ALISSON MAITE                                                                                                    | 1754772109                                                                                                    | 4                                                                                                    |                                                                                                    |                                                                                                    |
| CHECA BOHORQUEZ ROBERTO DAVID                                                                                                    | 1754955167                                                                                                    |                                                                                                    |                                                                                                    |                                                                                                    |
|                                                                                                    |                                                                                                    |                                                                                                    |                                                                                                    |                                                                                                    |
|                                                                                                    |                                                                                                    |                                                                                                    |                                                                                                    | _                                                                                                    |
| Figura 6                                                                                                    | 0                                                                                                    |                                                                                                    |                                                                                                    |                                                                                                    |
|                                                                                                    |                                                                                                    |                                                                                                    |                                                                                                    |                                                                                                    |
| Felecciono un guine de materias para in                                                                                                    | arosar potas                                                                                                    | Seleccionar archivo No se eligió a                                                                                                    | archivo Importar                                                                                                    |                                                                                                    |
|                                                                                                    | Siesai notas                                                                                                    |                                                                                                    | Vista para impresión                                                                                                    |                                                                                                    |
| ATRASOS,                                                                                                    |                                                                                                    |                                                                                                    |                                                                                                    | ond vez capturados los                                                                                                    |
| ATRASOS,                                                                                                    |                                                                                                    |                                                                                                    | Guardar notas                                                                                                    | atrasos v/o faltas bacer click                                                                                                    |
| ATRASOS                                                                                                    |                                                                                                    | AVISOS ATRASOS : CALIFICACIÓN                                                                                                    | Guardar notas                                                                                                    | atrasos y/o faltas, hacer click<br>en "Guardar nota".                                                                                                    |
| ATRASOS, Nombre                                                                                                    | Matricula                                                                                                    | AVISOS ATRASOS : CALIFICACIÓN                                                                                                    | Guardar notas                                                                                                    | atrasos y/o faltas, hacer click<br>en "Guardar nota".<br>(Ver figura 6).                                                                                                    |
| ATRASOS,                                                                                                    | Matricula<br>1752707517                                                                                                    | AV505 ATRA505 : CALIFICACIÓN                                                                                                    | Guarder notas                                                                                                    | atrasos y/o faltas, hacer click<br>en "Guardar nota".<br>(Ver figura 6).                                                                                                    |
| ATRASOS, Nombre ARAUZ BASTICAS ANDREA VALENTINA BARROS NODA MIGUEL ALEMORIO                                                                                                    | Matricula<br>1762707517<br>1727396566                                                                                                    | AVISOS ATRASOS : CALIFICACIÓN                                                                                                    | Guerder notos                                                                                                    | atrasos y/o faltas, hacer click<br>en "Guardar nota".<br>(Ver figura 6).                                                                                                    |
| ARAUZ BASTICAS ANOREA VALENTINA<br>BARROS NOBOA MIGUEL ALEJANORO                                                                                                    | Matricula<br>1752707637<br>1727306006                                                                                                    | AVISOS ATRASOS : CALIFICACIÓN                                                                                                    |                                                                                                    | atrasos y/o faltas, hacer click<br>en "Guardar nota".<br>( <i>Ver figura 6).</i>                                                                                                    |
| ATRASOS,                                                                                                    | Matricula<br>1752707637<br>1727306060                                                                                                    | AVISOS ATRASOS : CALIFICACIÓN                                                                                                    |                                                                                                    | atrasos y/o faltas, hacer click<br>en "Guardar nota".<br>(Ver figura 6).                                                                                                    |
| ATRASOS, Nembre ARAUZ RESTERES ANDREA VALENTINA BARRIOS NOBOA MIGUEL ALEJANORD Figura 7                                                                                                    | Matricula<br>175/2705/37<br>1727306665                                                                                                    | AVISOS ATRASOS : CALIFICACIÓN                                                                                                    |                                                                                                    | atrasos y/o faltas, hacer click<br>en "Guardar nota".<br>(Ver figura 6).                                                                                                    |
| ATRASOS,<br>Nombre<br>ARAUZ BACTICAS ANOPEA VALENTINA<br>BANNOS NODOA MIGUEL ALEMACINO<br>Figura 7                                                                                                    | Matricela<br>1752707537<br>1727306666                                                                                                    | AVISOS ATTASOS : CALIFICACIÓN                                                                                                    | Guardar notos                                                                                                    | atrasos y/o faltas, hacer click<br>en "Guardar nota".<br>(Ver figura 6).                                                                                                    |
| ATRASOS,<br>Nombre<br>ARAUZ BACTICAS ANOREA VALENTINA<br>BARROS NOBOA MIGUEL ALEANORO<br>Figura 7                                                                                                    | Matricula<br>175:707537<br>1727306060                                                                                                    | AV505 ATTA505 : CALF/CADÓN                                                                                                    | Guardar notas                                                                                                    | atrasos y/o faltas, hacer click<br>en "Guardar nota".<br>( <i>Ver figura 6</i> ).<br>Se mostrará un mensaje                                                                                                    |
| ATRASOS,<br>Nombre<br>ARAUZ BACTICAS ANOREA VALENTINA<br>BARRIOS NOBOA MIGUEL ALEJANCINO<br>Figura 7                                                                                                    | Matricula                                                                                                    | AVEOS ATRASOS : CALIFICACIÓN                                                                                                    | Guardar notas                                                                                                    | atrasos y/o faltas, hacer click<br>en "Guardar nota".<br>(Ver figura 6).<br>Se mostrará un mensaje<br>indicando que <b>"Las califica-</b><br>cionos han cido queradas".                                                                                                    |
| ATRASOS,<br>Nombre<br>ARAUZ BACTICAS AKOREA VALENTINA<br>BARROS NODDA MIGUEL ALEMADRO<br>FIGURE 7                                                                                                    | Matricula                                                                                                    | AVISOS ATTASOS : CALIFICACIÓN                                                                                                    |                                                                                                    | atrasos y/o faltas, hacer click<br>en "Guardar nota".<br>( <i>Ver figura 6</i> ).<br>Se mostrará un mensaje<br>indicando que <b>"Las califica-<br/>ciones han sido guardadas</b> ",<br>información que podrá ser                                                                                                    |
| ATRASOS,<br>Nombre<br>ARAUZ BASTIGAS AKOREA VALENTINA<br>BARROS NOBDA MIGUEL ALEMADRO<br>Figura 7                                                                                                    | Matricula<br>1752707637<br>1727386666<br>UAROADAS<br>DOS - A, Parciak: QUIMESTRE 1                                                                                                    | AV505 ATRA505 : CALF/CACIÓN                                                                                                    | Courder notas                                                                                                    | atrasos y/o faltas, hacer click<br>en "Guardar nota".<br>(Ver figura 6).<br>Se mostrará un mensaje<br>indicando que <b>"Las califica-<br/>ciones han sido guardadas",</b><br>información que podrá ser<br>visualizada.                                                                                                    |
| ATRASOS,<br>Nombre<br>ARAUZ BASTIDAS ANOREA VALENTINA<br>BARROS NOBDA MIGUEL ALEMADRO<br>Figura 7<br>Les calificaciones han sido 60<br>Bruge: GRUPO DE 4 A 5 AB<br>Seleccione un grupo de materia<br>ATRASOS,                                                                                                    | Matricola Matricola<br>1752707637<br>1272386666<br>UMEDADAS<br>DOS - A. Parcial: QUIMESTRE 1<br>15 para ingresar notas                                                                                                    | ANSOS ATRASOS : CALIFICACIÓN                                                                                                    | Courder notos                                                                                                    | atrasos y/o faltas, hacer click<br>en "Guardar nota".<br>(Ver figura 6).<br>Se mostrará un mensaje<br>indicando que <b>"Las califica-<br/>ciones han sido guardadas"</b> ,<br>información que podrá ser<br>visualizada.                                                                                                    |
| ATRASOS,<br>Nombre<br>ARAU2 BASTIDAS ANOREA VALENTINA<br>BARROS NOBOA MIGUEL ALEMADRO<br>Figura 7<br>Les calificaciones han sido 60<br>Gruppe: GRUPPO DE 4 A 5 A&<br>Seleccione un gruppo de materia<br>ATRASOS.                                                                                                    | Matricula III                                                                                                    | ANSOS       ATRASOS : CALFICACIÓN         Image: Construction of the construction of the constructio | Corret<br>Eposter<br>Imposter<br>ta para Impresión<br>Guardar notas                                                                                | atrasos y/o faltas, hacer click<br>en "Guardar nota".<br>(Ver figura 6).<br>Se mostrará un mensaje<br>indicando que <b>"Las califica-<br/>ciones han sido guardadas"</b> ,<br>información que podrá ser<br>visualizada.<br>Haz clic en <b>"Cerrar"</b> para                                                                                                    |
| ATRASOS,<br>Nombre<br>ARAUZ BASTIDAS ANOREA VALENTINA<br>BASRICS NODEA MIGUEL ALEMACIND<br>Figure 7<br>Les calificationes han side 60<br>Gruppe: GRUPD DE 4 A 5 AR<br>Selectione un grupo de materia<br>ATRASOS,<br>Numbre                                                                                                    | Matricula 2352707637<br>3322306060 UM05404<br>UM0540AS<br>DOS - A, Parclak QUIMESTRE 1<br>DS para Ingresar notes                                                                                                    | AN505 ATA505 : CALF.CA.00N                                                                                                    | Guarder notos                                                                                                    | atrasos y/o faltas, hacer click<br>en "Guardar nota".<br>( <i>Ver figura 6</i> ).<br>Se mostrará un mensaje<br>indicando que <b>"Las califica-<br/>ciones han sido guardadas"</b> ,<br>información que podrá ser<br>visualizada.<br>Haz clic en <b>"Cerrar</b> " para<br>ingresar otros rubros de<br>gaitacesia o unor a la senta                                                                                                    |
| ATRASOS,<br>Nombre<br>ARAUZ BASTICUS ANORGA VALINTINA<br>BARICS NODOA MIGUEL ALEMACINO<br>Figura 7<br>Les calificaciones han side GU<br>Grupp: GRUPO DE 4. A. S. AR<br>Stelencione un grupo de material<br>ATRASOS,<br>Numbre                                                                                                    | Matricula 2352707837<br>23727386666 2<br>UMICADAS:<br>b para ingresar notas<br>s para ingresar notas                                                                                                    | AVISOS ATRASOS : CALIFICACIÓN                                                                                                    | Guarder notos                                                                                                    | atrasos y/o faltas, hacer click<br>en "Guardar nota".<br>( <i>Ver figura 6</i> ).<br>Se mostrará un mensaje<br>indicando que <b>"Las califica-<br/>ciones han sido guardadas"</b> ,<br>información que podrá ser<br>visualizada.<br>Haz clic en <b>"Cerrar</b> " para<br>ingresar otros rubros de<br>asistencia o volver a la panta-<br>lla de inicio                                                                                                    |
| ATRASOS, Nombre AAUZ BASTICAS ANORA VALENTINA BARICS NODA MOLEL ALEMACINO Figura 7 Los calificationes han idio 60 Grupo: GRUPO DE 4. A. S. AR Stelectione un grupo de material ATRASOS, Nonke BASTICAS ANORA VALENTINA BASTICIS NODA                                                                                                    | Matricula         Matricula           175/27078/37         1           172/380606         1           172/380606         1           MADADAS         1           NOS - A, Parcial: QUIMESTRE 1         1           as para ingresar notas         1           Matricula         1           Matricula         1<                                                                                                    | AVISOS ATRASOS : CALIFICACIÓN                                                                                                    | Guerder notos                                                                                                    | atrasos y/o faltas, hacer click<br>en "Guardar nota".<br>( <i>Ver figura 6</i> ).<br>Se mostrará un mensaje<br>indicando que <b>"Las califica-<br/>ciones han sido guardadas"</b> ,<br>información que podrá ser<br>visualizada.<br>Haz clic en <b>"Cerrar"</b> para<br>ingresar otros rubros de<br>asistencia o volver a la panta-<br>lla de inicio.<br>( <i>Ver figura 7</i> ).                                                                                            |
| ATRASOS,<br>Nombre<br>ARIZE BATTEAS ANORES VALENTINA<br>BARICE NODEL MOULE ALEMOND<br>Figure 7<br>Figure 7<br>Los calificaciones han side GU<br>Grupe: GRUPO DE 4.A.S.AR<br>Seleccione un grupo de material<br>ATRASOS,<br>Nonker<br>ANORES MOULE ALEMOND / ANORES<br>Nonker<br>ANORES MOULE ALEMOND / ANORES<br>NONKER<br>ANORES MOULE ALEMOND / ANORES<br>NONKER<br>ANORES MOULE ALEMOND / ANORES<br>NONKER<br>ANORES MOULE ALEMOND / ANORES<br>NONKER<br>ANORES MOULE ALEMOND / ANORES<br>NONKER<br>ANORES MOULE ALEMOND / ANORES<br>NONKER<br>ANORES MOULE ALEMOND / ANORES<br>NONKER<br>ANORES MOULE ALEMOND / ANORES<br>NONKER<br>ANORES MOULE ALEMOND / ANORES<br>NONKER<br>ANORES MOULE ALEMOND / ANORES<br>NONKER<br>ANORES MOULE ALEMOND / ANORES<br>NONKER<br>ANORES MOULE ALEMOND / ANORES<br>NONKER<br>ANORES MOULE ALEMOND / ANORES<br>NONKER<br>ANORES MOULE ALEMOND / ANORES<br>NONKER<br>ANORES MOULE ALEMOND / ANORES<br>ANORES MOULE ALEMOND / ANORES<br>ANORES MOULE ALEM | Matricula         Matricula           1752707537         1           172730000         1           172730000         1           172730000         1           1000ADAS:         1           1000ADAS:         1 <td< td=""><td>ANSOS ATRASOS : CALIFICACIÓN</td><td>Guardar notos</td><td>atrasos y/o faltas, hacer click<br/>en "Guardar nota".<br/>(<i>Ver figura 6</i>).<br/>Se mostrará un mensaje<br/>indicando que <b>"Las califica-<br/>ciones han sido guardadas"</b>,<br/>información que podrá ser<br/>visualizada.<br/>Haz clic en <b>"Cerrar"</b> para<br/>ingresar otros rubros de<br/>asistencia o volver a la panta-<br/>lla de inicio.<br/>(<i>Ver figura 7</i>).<br/>Nota:</td></td<> | ANSOS ATRASOS : CALIFICACIÓN                                                                                                    | Guardar notos                                                                                                    | atrasos y/o faltas, hacer click<br>en "Guardar nota".<br>( <i>Ver figura 6</i> ).<br>Se mostrará un mensaje<br>indicando que <b>"Las califica-<br/>ciones han sido guardadas"</b> ,<br>información que podrá ser<br>visualizada.<br>Haz clic en <b>"Cerrar"</b> para<br>ingresar otros rubros de<br>asistencia o volver a la panta-<br>lla de inicio.<br>( <i>Ver figura 7</i> ).<br>Nota:                                                                                   |
| ATRASOS, Nombre ARAUT RESTERES ANDRE AVELENTINA BARRICS NOBOA MIGUEL ALEANOND Figura 7 Cas calificaciones han sido 64 Grupo: GRUPO DE 4 A 5 AB Seleccione un grupo de materia ATRASOS, Nombre REGENERADE AVELENTINA BARRIS NOBOA MIGUEL ALEANOND CASADORI AVEL ALEANOND CASADORI AVEL CASADORI AVEL CASADORI CASADORI AVEL CASADORI CASADORI                                                                                                    | Matricula         Matricula           17527079377         1           372739606         1           172739606         1           172739606         1           172739606         1           172739606         1           172739606         1           172739606         1           10000000         1           100000000         1           1000000000         1           1000000000         1           10000000000         1           1000000000000         1           1000000000000000000000000000000000000                                                                                                    | AVISOS ATRASOS : CALIFICACIÓN                                                                                                    | Courder notos                                                                                                    | atrasos y/o faltas, hacer click<br>en "Guardar nota".<br>( <i>Ver figura 6</i> ).<br>Se mostrará un mensaje<br>indicando que <b>"Las califica-<br/>ciones han sido guardadas"</b> ,<br>información que podrá ser<br>visualizada.<br>Haz clic en <b>"Cerrar"</b> para<br>ingresar otros rubros de<br>asistencia o volver a la panta-<br>lla de inicio.<br>( <i>Ver figura 7</i> ).<br>Nota:<br>Recuerda que hay un período progra-<br>mado para el ingreso de calificaciones. |

c. Ingreso de recomendaciones, Nivel Inicial 2

Figura 1

![](_page_13_Figure_2.jpeg)

![](_page_13_Figure_3.jpeg)

Haz click para seleccionar el "Periodo" y el "Nivel" en el cual deseas ingresar las recomendaciones. (Ver figura 2).

Sólo se mostrará los niveles en los que impartes clases.

![](_page_13_Figure_6.jpeg)

![](_page_14_Picture_0.jpeg)

| Figure 4                                                                                                    |                                                                                                    |
|----------------------------------------------------------------------------------------------------|----------------------------------------------------------------------------------------------------|
|                                                                                                    |                                                                                                    |
| Dado que las siguientes asignaturas tienen la misma estructura en el árbol de parciales, se pueden ingresar en grupo. Asignatura: [11x2ECM_D22] Se orienta en el espacio realizando deplazamiente [11x2ECM_D22] Se orienta en el espacio realizando deplazamiente [11x2ECM_D22] Se orienta en el espacio realizando deplazamie | Selecciona la opción<br><b>"Quimestre"</b> , en el que deseas<br>ingresar las recomendaciones.<br>(Ver figura 4).                                                                                                    |
| CA. FINAL EI     Dese De año EI     CL guintestre 1                                                                                                    | _                                                                                                    |
| UIIMESTRE 2                                                                                                    |                                                                                                    |
|                                                                                                    |                                                                                                    |
| Figura 5                                                                                                    |                                                                                                    |
| Asignature : RECOMENDACIONES, QUINESTRE 1.                                                                                                    | Haz clic en el icono que está en la<br>columna "Avisos personaliza-<br>dos".<br>Si deseas escribir la misma<br>recomendación a más de un<br>estudiante , selecciona a los<br>estudiantes haciendo clic en el<br>cuadro de la columna de avisos<br>personalizados y haz clic en<br>"mensaje personalizado para<br>todos los alumnos personaliza-<br>dos".<br>(Ver figura 5). |
| Estudiante: Estudiante de Inicial 2 Educar Ecuador<br>Profesor que generó el último cambio: BERNAL AUGUSTO                                                                                                    |                                                                                                    |
| Fecha último cambio: 2015-03-23 12:09:19<br>Guardar Borrar aviso Cancelar<br>Toga<br>resolver taller 1<br>El estudiante suna no logra pronunciar su nombre completo.                                                                                                    | Ingresa el texto de recomen-<br>dación correspondiente al<br>alumno seleccionado.<br>Al terminar haz clic en "Guar-<br>dar".<br>(Ver figura 6).                                                                                                    |
| Fecha último cambio: 2015-03-23 12:09:19<br>Guardar Borrar aviso Cancelar<br>Inga<br>resolver taller 1<br>El estudiante suna no logra pronunciar su nombre completo.                                                                                                    | Ingresa el texto de recomen-<br>dación correspondiente al<br>alumno seleccionado.<br>Al terminor haz clic en <b>"Guar-<br/>dar".</b><br>(Ver figura 6).                                                                                                    |
| Fecha último cambio: 2015-03-23 12:09:19           Guardar         Berrar aviso         Cancelar           Contenido del aviso:         faga         faga           resolver taller 1         El estudiante suna no logra pronunciar su nombre completo.         Image: Contenido del aviso:                                                                                                    | Ingresa el texto de recomen-<br>dación correspondiente al<br>alumno seleccionado.<br>Al terminar haz clic en <b>"Guar-<br/>dar".</b><br>(Ver figura 6).                                                                                                    |
| Fecha último cambio: 2015-03-23 12:09:19  Guardar Borear aviso Cancelar  Inga resolver taller 1 El estudiante suna no logra pronunciar su nombre completo.  Figura 7                                                                                                    | Ingresa el texto de recomen-<br>dación correspondiente al<br>alumno seleccionado.<br>Al terminar haz clic en <b>"Guar-<br/>dar".</b><br>(Ver figura 6).                                                                                                    |

### d. Ingreso de calificaciones, EGB (Educación General Básica)

![](_page_15_Figure_1.jpeg)

![](_page_16_Picture_0.jpeg)

| Figura 4    | $\supset$                                                                        | 0                                                        |                                                                                                    | $+$ $+$ $+$ $\times$ |                                       |
|-------------|----------------------------------------------------------------------------------|----------------------------------------------------------|----------------------------------------------------------------------------------------------------|----------------------|---------------------------------------|
|             |                                                                                  |                                                          |                                                                                                    |                      |                                       |
|             | Introdu                                                                          | EGB - UNDAD EDU                                          | CATIVA NAVAL COMANDANTE CESAR ENDARA PEÑAHERRERA                                                                                                    |                      | Selecciona el rubro en el que         |
|             |                                                                                  | Periodo: EGB P<br>Ver periodos solo del ciclo actual: @  | ERIODO 1415-MATC17H01704                                                                                                    |                      | deseas ingresar las                   |
|             |                                                                                  | Asignatura: [2E66<br>do E6                               | BEFS) EDUCACIÓN FÍSICA (EGB2A) 200 gra 🖷                                                                                                    |                      | disponibles para ingreso de las       |
|             | 1                                                                                | CAL FINAL<br>PASE DE AÑO                                 |                                                                                                    |                      | calificaciones para cada              |
|             |                                                                                  | PROM Q1                                                  |                                                                                                    |                      | quimestre son:                        |
|             |                                                                                  | PARCIAL 2                                                |                                                                                                    |                      | a) Parcial 1                          |
|             |                                                                                  | L L EXAM Q1<br>L L EXAM MEJORAMIENTO Q1<br>L QUIMESTRE 2 |                                                                                                    |                      | b) Parcial 2                          |
|             |                                                                                  | PROM Q2                                                  |                                                                                                    |                      | c) Parcial 3<br>d) Examen             |
|             |                                                                                  | L G PARCIAL 2<br>L G PARCIAL 3<br>L G EXAM Q2            |                                                                                                    |                      | e) Examen de mejoramiento al terminar |
|             |                                                                                  | SUPLETORIO                                               |                                                                                                    |                      | los rubros:                           |
|             | L                                                                                | EXAMEN DE GRACIA                                         |                                                                                                    |                      | a) Supletorio<br>b) Remedial          |
|             |                                                                                  |                                                          |                                                                                                    |                      | c) Examen de gracia                   |
|             |                                                                                  |                                                          |                                                                                                    |                      |                                       |
|             |                                                                                  |                                                          |                                                                                                    |                      |                                       |
|             |                                                                                  |                                                          |                                                                                                    |                      | ~                                     |
| Figura 5    |                                                                                  |                                                          |                                                                                                    |                      |                                       |
|             |                                                                                  | 0 \                                                      |                                                                                                    | Gerrar               |                                       |
|             | urupo: 2do grado EGB - A, Parcial: TAR                                           | EAS                                                      |                                                                                                    |                      | la marca la la la la la la            |
|             |                                                                                  | Seleccione cod                                           | Seleccionar archivo No ce elisió scríbio                                                                                                    | Exportar             | ingresa la calificación               |
|             | Seleccione un grupo de materias para ingresa                                     | r notas                                                  | Consecutive or and the selenge artime                                                                                                    |                      | estudiante en formato de un           |
|             | LENGUA Y LITERATURA,                                                             |                                                          |                                                                                                    | Vista para impresión | entero y dos decimales                |
|             |                                                                                  | AV/505                                                   | LENGUA Y LITERATURA - CALIFICACIÓN                                                                                                    | Guardar notas        | Nota:                                 |
|             | Nombre                                                                           | Matricula                                                |                                                                                                    |                      | Para ingresar la calificación de otro |
|             | ALCAZAR VALONIESO DAVID ALEJANDRO                                                | 1724015374                                               | 9.86                                                                                                    | Î                    | (Ver figura 5).                       |
|             | APULU LABARKA NUKA SHAREL                                                        | 1794876801                                               | 7.23                                                                                                    |                      |                                       |
|             | BAQUERO AYO MAX ADRIAN                                                           | XD49565                                                  |                                                                                                    |                      |                                       |
|             |                                                                                  |                                                          |                                                                                                    |                      |                                       |
|             |                                                                                  |                                                          |                                                                                                    |                      |                                       |
| Figura 6    |                                                                                  |                                                          |                                                                                                    |                      |                                       |
| ( inguite o | $\sim$                                                                           |                                                          |                                                                                                    |                      |                                       |
|             |                                                                                  |                                                          |                                                                                                    |                      |                                       |
|             |                                                                                  | Seleccione cod                                           | Seleccionar archivo No se elizió archivo                                                                                                    | Exportar             |                                       |
|             | Seleccione un grupo de materias para ingresa                                     | r notas                                                  |                                                                                                    |                      |                                       |
|             | LENGUA Y LITERATURA,                                                             |                                                          |                                                                                                    | Vista para Impresión | Haz clic en <b>"Guardar notas"</b> .  |
|             |                                                                                  | AVI505                                                   | LENGUA Y LITERATURA : CALIFICACIÓN                                                                                                    | Guardar notas        |                                       |
|             | Nombre                                                                           | Matricula                                                | 0.85                                                                                                    | -                    |                                       |
|             | ALLACHY VALUNESO DAVID ALEJANDRO                                                 | 1/(4)123/4                                               | and a second second sec |                      |                                       |
|             |                                                                                  |                                                          |                                                                                                    |                      |                                       |
| Cierce 7    |                                                                                  |                                                          |                                                                                                    |                      | <u> </u>                              |
| Figura /    | )                                                                                |                                                          |                                                                                                    |                      |                                       |
|             |                                                                                  |                                                          |                                                                                                    |                      |                                       |
| _           | <u> </u>                                                                         |                                                          |                                                                                                    |                      | Se mostrará un mensaje                |
|             | reser notes                                                                      |                                                          |                                                                                                    |                      | indicando que se han                  |
| <u> </u>    | And and a set of the other set                                                   |                                                          |                                                                                                    |                      | guardado las calificaciones y         |
| G           | rupo: GRADO BASE BGU 39, Parcial: PARCIAL 1                                      |                                                          |                                                                                                    | Center               | se visualizaran guardadas.            |
|             |                                                                                  | Seleccio                                                 | ne codificación: ISO-8859-1                                                                                                    | Exportar<br>Importar | Haz die op "Corrar" para              |
| s           | eleccione un grupo de materias para ingresar notas                               |                                                          |                                                                                                    | Vista nara imereción | capturar otras asignaturas o          |
|             |                                                                                  |                                                          |                                                                                                    | Guardar notas        | volver a la pantalla de inicio.       |
|             | Nombre Matricula                                                                 | MATEMÁTICA : CALFICACIÓN MATEMÁTICA : HRS JUSTIFICI      | NDAS MATEMÁTICA : HRS NATEMÁTICA : T. HR. ASISTIDAS                                                                                                    |                      | (Ver figura 7).                       |
|             | Educar Ecuador Estudiante 850                                                    | 7,00 8                                                   | 6 8                                                                                                    | 1                    | Nota                                  |
|             | Educar Ecuador Estudiante 850-1 85001<br>Educar Ecuador Estudiante 850-10 85010  | 6,56                                                     | 2                                                                                                    |                      | Recuerda que hay un período           |
|             | Educar Ecuador Estudiante 860-11 86011                                           | 7,84                                                     | 8                                                                                                    |                      | programado para el ingreso de         |
|             | Educar Ecuador Estudiante 850-12 85012<br>Educar Ecuador Estudiante 850-13 85011 | 9,00 7                                                   | 6                                                                                                    |                      |                                       |
|             |                                                                                  |                                                          |                                                                                                    |                      |                                       |

![](_page_17_Picture_0.jpeg)

![](_page_18_Picture_0.jpeg)

|                                                                                                    |                                                                                                    |                                                                                                    | 1 1 1                                                                                                    | $\rightarrow$ X                                    |                                                                                                    |
|----------------------------------------------------------------------------------------------------|----------------------------------------------------------------------------------------------------|----------------------------------------------------------------------------------------------------|----------------------------------------------------------------------------------------------------|----------------------------------------------------|----------------------------------------------------------------------------------------------------|
|                                                                                                    |                                                                                                    |                                                                                                    |                                                                                                    |                                                    |                                                                                                    |
| Avance del tabulador en el ing                                                                                                    | L 2EGBDA<br>( 2EGBFJ<br>2EGBFJ<br>( 2EGBAT<br>( 2EGBAT                                                                                                    | (s) DIAS ASISTIDOS<br>U) FALTAS JUSTIFICADAS<br>U) FALTAS INUSTIFICADAS<br>(R) ATRASOS                                                                                  | × 1 • A                                                                                                    | kceptar                                            | Para 1ero de EGB (Quimestre<br>1 y Quimestre 2), selecciona el<br>respectivo parcial.                                                                                                    |
| L CAL FWAL<br>CAL FWAL<br>CUMESTRE 1<br>CUMESTRE 1<br>CUMESTRE 1<br>CUMESTRE 2<br>CUMESTRE 2<br>CUMESTRE                                 | 21<br>CAL 1<br>CAL 1<br>CAL 1<br>CAL 1<br>CAL 2<br>CAL 3                                                                                                    |                                                                                                    |                                                                                                    |                                                    | Para los paralelos de 2do a<br>10mo, selecciona los parcia-<br>les 1, 2 y 3 que correspondan<br>a cada quimestre en el cual<br>deseas ingresar la respectiva<br>calificación.<br>(Ver figura 4).                                                                                                    |
|                                                                                                    |                                                                                                    |                                                                                                    |                                                                                                    |                                                    |                                                                                                    |
| ura 5                                                                                                    | 0                                                                                                    |                                                                                                    |                                                                                                    |                                                    |                                                                                                    |
|                                                                                                    |                                                                                                    |                                                                                                    |                                                                                                    |                                                    |                                                                                                    |
|                                                                                                    |                                                                                                    | Selecciona                                                                                                    | r archivo No se eligió archivo In                                                                                                    | nportar                                            |                                                                                                    |
| Seleccione un grupo de materias para in                                                                                                    | ngresar notas                                                                                                    |                                                                                                    |                                                                                                    |                                                    |                                                                                                    |
| DIAS ASISTIDOS,                                                                                                    |                                                                                                    |                                                                                                    | Vista para im                                                                                                    | presión                                            | ingresa el numero en formato de<br>entero, que corresponde a cada                                                                                                    |
|                                                                                                    | A1007                                                                                                    |                                                                                                    | Guardan                                                                                                    | notas                                              | estudiante de acuerdo al                                                                                                    |
| Nombre                                                                                                    | AVIS<br>Matricula                                                                                                    | US DIAS ASISTIDUS : CALIFICACION                                                                                                    | DIAS ASISTIDUS : Notas DIAS ASISTIDUS :<br>Ponderación CUALITATIV                                                                                                    | A                                                  | encabezado de la columna                                                                                                    |
| ALCAZAR VALDIVIESO DAVID ALEJANDRO                                                                                                    | 1724915374                                                                                                    | 1                                                                                                    | N/A N/A                                                                                                    |                                                    | marcada.<br>(Ver figura 5)                                                                                                    |
| APOLO CABRERA NURIA SHAIEL                                                                                                    | 1754876801                                                                                                    | 2                                                                                                    | N/A N/A                                                                                                    |                                                    | (ver jigura 3).                                                                                                    |
| ARIAS GRANDA GIULLIANA ADAMARIS                                                                                                    | 1725354656                                                                                                    | 0                                                                                                    | N/A N/A                                                                                                    |                                                    | Nota: Ignorar las dos columnas que                                                                                                    |
| BAQUERO AYO MAX ADRIAN                                                                                                    | XDA9565                                                                                                    | 4                                                                                                    | N/A N/A                                                                                                    |                                                    | estan a la derecha ya que se utilizan<br>sólo para algunas asignaturas                                                                                                    |
|                                                                                                    |                                                                                                    |                                                                                                    |                                                                                                    |                                                    |                                                                                                    |
| ura 6                                                                                                    | 0                                                                                                    |                                                                                                    |                                                                                                    |                                                    |                                                                                                    |
| Selectione un grupo de materias para im<br>DIAS ASISTIDOS,                                                                                                    | gresar notas                                                                                                    | eleccione codificación: 150-1659-1<br>Solocolona                                                                                                    | • Generar plastilla E<br>arcthivo No se eligió anthivo IV<br>Vista para Im                                                                                                    | gortar<br>gortar<br>portar                         | Haz clic en <b>"Guardar notas</b> "                                                                                                    |
| Selectione un grupo de materias para im<br>DAS ASISTIDOS,<br>Nombre                                                                                                    | syresar notas<br>Maericola AVS                                                                                                    | eleccione codificación: 160-8859-1<br>Selecciona<br>26 DMS ASSITUDS : CALIFICACIÓN                                                                                      | Geerzar plastilla     Geerzar plastilla     George plastilla     George plastilla     Ge     | portar<br>portar<br>presion<br>nozas               | Haz clic en <b>"Guardar notas".</b><br>(Ver figura 6).                                                                                                    |
| Seleccione un grupo de materias para in<br>DIAS ASISTIDOS,<br>Nombre<br>ALCAZAR VALDIVESO DANCI ALZANCHO                                                                                                    | gresar notas<br>Matricula<br>372405334                                                                                                    | eleccione codificación: 150-8659-1<br>Selecciona<br>Selecciona<br>Das Adstibus : calarcación                                                                            | Conserver plantilia     Conserver plantilia     Conserver     Conserver     Vista para Imp     Conserver     DASA SASTODOS: Notes     DASA SASTODOS     Notes     N/A     N/A     N/A                                                                                                    | partar<br>portar<br>presión<br>notas               | Haz clic en <b>"Guardar notas"</b> .<br>(Ver figura 6).                                                                                                    |
| Seleccione un grupo de materias para in<br>DIAS ASISTIDOS,<br>Nombre<br>ACOZAM VALOMESO DAVIO ALEIMORIO                                                                                                    | sgresar notas<br>Macicula AVSS<br>1724023374                                                                                                    | eleccione codificación: 150-8659-1<br>Selecciona<br>35 RAS ASSTIDOS : CALIFICACIÓN                                                                                      | Constrair plantilla     constrair plantilla     constrair plantilla     constrair plantilla     constraint     NA se eligió archive     Vista para Im     Constraint     Constraint       | partar<br>partar<br>presión<br>notas               | Haz clic en <b>"Guardar notas".</b><br>(Ver figura 6).                                                                                                    |
| Ira 6<br>Seleccione un grupo de materias para im<br>DIAS ASISTIDOS,<br>Nombre<br>ALCAZAW VALOVESO DAVIO ALZANDRIO                                                                                                    | gresar notas<br>Matricula<br>372453374                                                                                                    | eleccione codificación: ISO 8859 3<br>Soloccional<br>25 Das Astroos : Cauricación<br>3                                                                                  | Centerar plantillo     To se eligió antiño     No se eligió antiño      Vista para im     Construcción      DOSS Adostrucción      N/A      N/A      N/      N/A      N/A      N/A      N/A      N/      N/          | pertar<br>pertar<br>presión<br>nots                | Haz clic en <b>"Guardar notas".</b><br>(Ver figura 6).                                                                                                    |
| LICO Ó<br>Seleccione un grupo de materias para im<br>DIAS ASISTIDOS,<br>Nombre<br>ALCAZAR VALIVEZO DAVIO ALEMORIO<br>LICO 7                                                                                                    | gresar notas<br>Maciosla Arso<br>172403374                                                                                                    | eleccione codificación: (50-8659-1<br>Solocciona)<br>26 CAS ASOTIDOS : CALFICACIÓN<br>2                                                                                 | Generar plantillo     archivo     No se eligió anthivo     Vista para Im     Generar Internation     More Adortitorio Internation     N/A     N/A     N/A                                                                                                    | portar<br>oprator<br>notas                         | Haz clic en <b>"Guardar notas".</b><br>(Ver figura 6).<br>Se muestra un mensaje                                                                                                    |
| LICO Ó<br>Seleccione un grupo de materias para im<br>DIAS ASISTIDOS,<br>Nombre<br>ALCAZAR VALOVERO DAVIO ALEMORIO<br>LICO 7<br>LICO 7<br>LICO 7<br>LICO 7<br>LICO 7<br>LICO 7                                                                                                    | gresar notas<br>Maciosla MISO<br>1724033374                                                                                                    | eleccione codificación: (50-8659-1<br>Selecciona<br>26 CAS ASOTIDOS : CALFICACIÓN<br>2                                                                                  | Centrar plantillo     archivo     No se digiú anhivo     Vista para Im     Costa Abstitos     N/A     N/A     N/A     N/A                                                                                                    | portar<br>oprator<br>notas                         | Haz clic en <b>"Guardar notas"</b> .<br>( <i>Ver figura 6</i> ).<br>Se muestra un mensaje<br>indicando que se ha                                                                                                    |
| LICO Ó<br>Seleccione un grupo de materias para im<br>DAS ASISTIDOS,<br>Nombre<br>ALCADAR VALOVESO DAVIO ALEMORIO<br>LICO 7<br>LICO 7<br>LICO 7<br>LICO 6<br>LICO 800 MAGE EGB eB, Parcial 1                                                                                                    | sgresar notas<br>Macricula AVISI<br>172405337A                                                                                                    | eleccione codificación: 50:8659.1<br>Solocciona<br>5 CAS ASOTIDOS : CALFICACIÓN<br>2                                                                                    |                                                                                                    | portar<br>oprator<br>notas                         | Haz clic en <b>"Guardar notas"</b> .<br>( <i>Ver figura 6</i> ).<br>Se muestra un mensaje<br>indicando que se ha<br>guardado la información y<br>podrás visualizarse.                                                                                                    |
| LICO Ó<br>Seleccione un grupo de materias para in<br>DUS ASISTIDOS,<br>Nombre<br>ALG2DA VALOVEDO DAVO ALEMORIO<br>ULCO TAVO ALEMORIO<br>ULCO TAVO ALEMORIO<br>ULCO TAVO ALEMORIO<br>La conficiencia y las del QUARDALE.<br>Repere GRADO BABE ELBA es Parada Fi<br>Incontencia y grado de materica para ingra                                                                                                    | spresar notas                                                                                                    | eleccione codificación: 50 8859-1<br>Soliocciona<br>2 045 ASISTIDOS : CALIFICACIÓN<br>3 3                                                                               |                                                                                                    | portar<br>oprator<br>notation<br>notation          | Haz clic en <b>"Guardar notas"</b> .<br>( <i>Ver figura 6</i> ).<br>Se muestra un mensaje<br>indicando que se ha<br>guardado la información y<br>podrás visualizarse.<br>Haz clic en <b>"Cerrar"</b> para                                                                                                    |
| LICO Ó<br>Seleccione un grupo de materias para im<br>DUAS ASISTIDOS,<br>ALCADA VALOVESO DAVIO ALEANGHO<br>ALCADA VALOVESO DAVIO ALEANGHO<br>ULICO 7<br>Secondo da Sele Cida ete, Parcida Fi<br>Secondo a Segel Gida do Asiste Guadoscoco.                                                                                                    | gresar notas<br>agresar notas<br>172463333 2                                                                                                    | eleccione codificación: 50:8859.1<br>Solocciona<br>25 DAS ASISTOS : CALIFICACIÓN<br>3<br>3<br>5<br>5 descione codificación: (20:885.1<br>Solocciona antitivo )          |                                                                                                    | partar<br>partar<br>presión<br>noza                | Haz clic en <b>"Guardar notas"</b> .<br>(Ver figura 6).<br>Se muestra un mensaje<br>indicando que se ha<br>guardado la información y<br>podrás visualizarse.<br>Haz clic en <b>"Cerrar"</b> para<br>ingresar para ingresar otros                                                                                                    |
| LUCO Ó<br>Seleccione un grupo de materias para in<br>DIAS ASISTIDOS,<br>ALEAZAR VALOVERO DAVIO ALEANCRO<br>ALEAZAR VALOVERO DAVIO ALEANCRO<br>ULCO ANOS MARCE GER AN, PARCIA M<br>La saficacione ha subs subscalador.<br>Brayer GRADO MARCE EGR AN, Parcia M<br>Seleccione un grupo de materios para ingras<br>DAS ASISTIDOS,<br>Inten                                                                                                    | sgresar notas<br>sgresar notas<br>12724053374<br>12724053374<br>NACOL 1<br>NACOL 1<br>N | eleccione codificación: 50:8859.1<br>Solocciona<br>3<br>3<br>3<br>5<br>5<br>5<br>5<br>5<br>5<br>5<br>5<br>5<br>5<br>5<br>5<br>5<br>5<br>5<br>5                          | Conserve plantille Conserve plantille Conserve pla | partar<br>portar<br>presión<br>notas               | Haz clic en <b>"Guardar notas"</b> .<br>( <i>Ver figura 6</i> ).<br>Se muestra un mensaje<br>indicando que se ha<br>guardado la información y<br>podrás visualizarse.<br>Haz clic en <b>"Cerrar</b> " para<br>ingresar para ingresar otros<br>rubros de asistencia o volver                                                                  |
| JICI Ó<br>Seteccione un grupo de materias para im<br>DAS ASISTIDOS,<br>Nombre<br>ALCADA VALOVESO DAVIO ALEANGHO<br>JICI 7<br>Verse materia<br>Seccione se regis de materia para impre<br>DAS ASISTIDOS,<br>Note<br>DAS ASISTIDOS,                                                                                                    | se resar<br>areas<br>Matricula<br>Matricula<br>Matri                                                                               | eleccione codificación: 50:8859.1<br>Solocciona<br>2 CAS ASISTOS : CALFICACIÓN<br>3<br>3<br>5<br>5etecome codificación: (10:8853.1<br>Soloccionaracióne (10:8853.1      |                                                                                                    | portar<br>portar<br>portar<br>notar<br>1           | Haz clic en <b>"Guardar notas"</b> .<br>( <i>Ver figura 6</i> ).<br>Se muestra un mensaje<br>indicando que se ha<br>guardado la información y<br>podrás visualizarse.<br>Haz clic en <b>"Cerrar</b> " para<br>ingresar para ingresar otros<br>rubros de asistencia o volver<br>a la pantalla de inicio.                                      |
| LUCCI Ó<br>Seleccione un grupo de materias para in<br>DUAS ASISTIDOS,<br>Nombre<br>ALCADAR VALOVERO DAVIO ALEMORIO<br>UNICEI O<br>Selecciones no sub consolution<br>Selecciones no sub consolution<br>Selecciones no sub consolution<br>Selecciones no grapo de materios para<br>DUAS ASISTIOS,<br>Nome<br>Nome Selecciones no<br>Selecciones no grapo de materios para<br>DUAS ASISTIOS,<br>Nome<br>Nome Selecciones no<br>Selecciones no sub consolution<br>DUAS ASISTIOS,<br>Nome<br>Nome Selecciones no<br>Selecciones no sub consolution<br>Nome Selecciones no<br>Selecciones no sub consolution<br>Nome Selecciones no<br>Selecciones no sub consolution<br>Nome Selecciones no<br>Selecciones no<br>Selecc | se retal                                                                                                    | eleccione codificación: 50:8859.1<br>Solocciona<br>2 CAS ASISTOS : CALFICACIÓN<br>3<br>3<br>5<br>5etecome codificación: (10:883.1<br>Saleccioner activitación (10:883.1 |                                                                                                    | portar<br>portar<br>portar<br>notar<br>1           | Haz clic en <b>"Guardar notas"</b> .<br>( <i>Ver figura 6</i> ).<br>Se muestra un mensaje<br>indicando que se ha<br>guardado la información y<br>podrás visualizarse.<br>Haz clic en <b>"Cerrar</b> " para<br>ingresar para ingresar otros<br>rubros de asistencia o volver<br>a la pantalla de inicio.<br>( <i>Ver figura 7</i> ).          |
| LUCI Ó<br>Selectione un grupo de materies para in<br>DUS ASISTIDOS,<br>Nombre<br>ALG2DA VALOVEDO DAVIO ALEMORIO<br>ALG2DA VALOVEDO DAVIO ALEMORIO<br>UNICI 7<br>Sectores de una de la de la de Arache<br>Sectores de una de la de la de Arache de<br>DUS ASISTOS,<br>Nombre<br>DUS ASISTOS                                                                                                    | S  agresar notas  agresar notas agresar notas agresar notas agresar nota                                                                                                    | eleccione codificación: 50:8859.1<br>Solocciona<br>2 CAS ASISTOS : CALFICACIÓN<br>3<br>3<br>5<br>5etecome codificación: (10:853.1<br>Saleccione activitación (10:853.1  |                                                                                                    | portar<br>portar<br>portar<br>portar<br>notar<br>l | Haz clic en <b>"Guardar notas"</b> .<br>( <i>Ver figura 6</i> ).<br>Se muestra un mensaje<br>indicando que se ha<br>guardado la información y<br>podrás visualizarse.<br>Haz clic en <b>"Cerrar</b> " para<br>ingresar para ingresar otros<br>rubros de asistencia o volver<br>a la pantalla de inicio.<br>( <i>Ver figura 7</i> ).<br>Nota: |

![](_page_19_Picture_0.jpeg)

![](_page_20_Picture_0.jpeg)

![](_page_20_Figure_1.jpeg)

Seleccionar Parcial 1, 2 o 3 en el cual desea ingresar la información de comportamiento. También deberá ingresar nota en Quimestre 1 y Quimestre 2, al finalizar cada quimestre. (Ver figura 4).

### Figura 5

|                                                              |            |          | Seleccion                     | ar archivo No se eligió archivo       | mportar                               |                                                                         |
|--------------------------------------------------------------|------------|----------|-------------------------------|---------------------------------------|---------------------------------------|-------------------------------------------------------------------------|
| eleccione un grupo de materias para ingre<br>COMPORTAMIENTO, | sar notas  |          |                               |                                       | Vista para impresión<br>Guardar notas | Ingresar la LETRA que correspo<br>de a la evaluación de cao             |
| Nombre                                                       | Matricula  | AVISOS   | COMPORTAMIENTO : CALIFICACIÓN | COMPORTAMIENTO : Notas<br>Ponderación | COMPORTAMIENTO :<br>CUALITATIVA       | estudiante de acuerdo con<br>siguiente escala: A=Muy satisfa            |
| ALCAZAR VALDIVIESO DAVID ALEJANDRO                           | 1724915374 |          | A                             | N/A                                   | N/A                                   | torio, B=Satisfactorio, C=Poo                                           |
| APOLO CABRERA NURIA SHAIEL                                   | 1754876801 |          | В                             | N/A                                   | N/A                                   | satisfactorio, D=Mejorable                                              |
| ARIAS GRANDA GIULLIANA ADAMARIS                              | 1725354656 |          | C                             | N/A                                   | N/A                                   | E=Insatisfactorio.                                                      |
| BAQUERO AYO MAX ADRIAN                                       | XDAsses    | <u>.</u> | D                             | N/A                                   | N/A                                   | (Ver figura 5).                                                         |
| CABRERA VALLEJO DORIAN ARIEL                                 | 1753375904 | 3        | E                             | N/A                                   | N/A                                   | Nota: Ignorar las dos columnas que setan a la derecha ya que se utilizo |

### Figura 6

| OMPORTAMIENTO,                    |            |        |                               |                                       | Vista para impresión               |                                |
|-----------------------------------|------------|--------|-------------------------------|---------------------------------------|------------------------------------|--------------------------------|
|                                   |            |        |                               |                                       | Guardar notas                      |                                |
| Nombre                            | Matricula  | AVIS05 | DIAS ASISTIDOS : CALIFICACIÓN | DIAS ASISTIDOS : Notas<br>Ponderación | DIAS ASISTIDOS : EI<br>CUALITATIVA | Hacor click on "Guardar potar" |
| LCAZAR VALDIVIESO DAVID ALEJANDRO | 1724915374 |        | 1                             | N/A                                   | N/A                                | (Ver figura 6).                |
| POLO CABRERA NURIA SHAIEL         | 1754676801 |        | 2                             | N/A                                   | N/A                                |                                |
| RIAS GRANDA GIULLIANA ADAMARIS    | 1725354656 |        | 0                             | N/A                                   | N/A                                |                                |
| BADUERD AYO MAX ADRIAN            | XDA9565    | 3      | 4                             | N/A                                   | N/A                                |                                |

### Figura 7

![](_page_20_Figure_8.jpeg)

|          |                                                                                                    |                                                                                                    |                                                                                                    | / /                                                                                                    |    |                                                                                  |                                                      |
|----------|----------------------------------------------------------------------------------------------------|----------------------------------------------------------------------------------------------------|----------------------------------------------------------------------------------------------------|----------------------------------------------------------------------------------------------------|----|----------------------------------------------------------------------------------|------------------------------------------------------|
| Eigura 1 |                                                                                                    |                                                                                                    |                                                                                                    |                                                                                                    |    | <u> </u>                                                                         |                                                      |
|          |                                                                                                    |                                                                                                    |                                                                                                    |                                                                                                    |    |                                                                                  |                                                      |
| Mi co    | munidad Mis asignaturas Herramientas ac                                                                              | démicas <b>Control escolar</b> Otros Adm                                                                                                    | inistración Ayuda                                                                                                    |                                                                                                    |    |                                                                                  |                                                      |
| Bie      | nvenido<br>DEESOR                                                                                                    | Administración Académico                                                                                                    | Reporte de evaluación                                                                                                    |                                                                                                    |    | Ir al men                                                                        | ú "Control                                           |
|          | Ritannica Rendianter                                                                                                 |                                                                                                    | Visor de reporte de ev<br>Ingresar notas                                                                                                    | valuación                                                                                                    |    | escolar", "/                                                                     | Académico",                                          |
|          |                                                                                                    | A Eventos                                                                                                    | Resumen<br>Captura de textos para                                                                                                    | a reporte de evaluación                                                                                                    | -< | reporte de ev                                                                    | aluación".                                           |
| Ĩ        | Señores Estidiantes<br>El 05/12/14 22:40:02 er                                                                       | Bvo<br>6. IN2 Hov Semana                                                                                                    | Estado de ingreso de r                                                                                                    | notas                                                                                                    |    | (Ver figura 1).                                                                  |                                                      |
|          | FADAFITAFIÓN 7 ECD FAD                                                                                               | сталібы в                                                                                                    |                                                                                                    | ···········                                                                                                    |    |                                                                                  |                                                      |
| Figura 2 |                                                                                                    |                                                                                                    |                                                                                                    |                                                                                                    |    |                                                                                  |                                                      |
|          |                                                                                                    |                                                                                                    |                                                                                                    |                                                                                                    |    |                                                                                  | /                                                    |
|          | itroi escolar                                                                                                    |                                                                                                    |                                                                                                    | A, A, 🚔 🥝                                                                                                    |    |                                                                                  |                                                      |
|          | Ver períodos sólo del ciclo ac                                                                                       | / seleccione un período                                                                                                    |                                                                                                    |                                                                                                    |    |                                                                                  |                                                      |
|          |                                                                                                    | EGB PERIODO 1415 VESC019568<br>019568 IN2 MATC UNIDAD EDUCATI                                                                                                    | VA FISCAL 31 DE OCTUBRE                                                                                                    |                                                                                                    |    | Selecciona el                                                                    | nivel en el cual                                     |
|          |                                                                                                    | IN2 PERIODO 1415 MATC019568<br>019568 IN2 VESC UNIDAD EDUCATIV<br>IN2 PERIODO 1415 VESC019568                                                                                                    | A FISCAL 31 DE OCTUBRE                                                                                                    |                                                                                                    |    | aeseas<br>recomendacio                                                           | ingresar<br>nes.                                     |
|          |                                                                                                    | 020081 BGU MATC COLEGIO FISCAI<br>BGU PERIODO 1415 MATC020081                                                                                                    | DR. FRANCISCO CAMPOS COELLO                                                                                                    |                                                                                                    |    | (Ver figura 2).                                                                  |                                                      |
|          |                                                                                                    | 020081 EGB VESC COLEGIO FISCAL<br>EGB PERIODO 1415 VESC020081<br>020273 BGU MATC UNIDAD EDUCAT                                                                                                    | . DR. FRANCISCO CAMPOS COELLO                                                                                                    |                                                                                                    |    |                                                                                  |                                                      |
|          |                                                                                                    | BGU PERIODO 1415 MATC020273<br>020273 EGB VESC UNIDAD EDUCAT                                                                                                    | JOSÉ JOAQUÍN DE OLMEDO<br>IVA FISCAL JOSÉ JOAQUÍN DE OLMEDO                                                                                                    |                                                                                                    |    |                                                                                  |                                                      |
|          |                                                                                                    |                                                                                                    | •                                                                                                    |                                                                                                    |    |                                                                                  |                                                      |
|          | Adigna                                                                                                    | INTE — Selectione una algentura<br>(2018ECM, DOI Bealiza actividades de co<br>(2018ECM, DOI Bealiza actividades de co<br>(2018ECM, DOI Bealiza movimientos dife<br>(2018ECM, DOI Unica algunas partes de s<br>(2018ECM, DOI De chiza de nel espacio<br>(2018ECM, DOI De chiza de nel espacio<br>(2018ECM, DOI De chiza de nel espacio<br>(2018ECM, DOI De chiza de nel espacio<br>(2018ECM, DOI DE chiza de nel espacio<br>(2018ECM, DOI DE chiza de | Introl postural en diferentes posiciones del cuerpo.<br>Introl postural en diferentes posiciones del cuerpo.<br>Introl postural en del cuerpo (un lada<br>a cuerpo en función de las nociones: junto a y crecer po un lada<br>introlando desplasmientos en funcións eladorat, at<br>aticando desplasmientos en funcións eladorat, at<br>niciando por el espacio total. (N122A) GRUPO DE 4.<br>y desplasmientos combinados a diferentes veloc<br>E 4 A 5 AMOS - A<br>J GRUPO DE 4. A 5 AMOS - A<br>UED DE 4. A 5 AMOS - A | (N22A)<br>utlad. (1<br>9. of vor<br>b. (N222)<br>A. (N222)<br>A. (N222)<br>A. (N222)<br>A. (N222)<br>A. (N222)<br>A. (N222)<br>A. (N222)<br>A. (N222)<br>A. (N222)<br>(N22A)<br>(N22A)<br>(N2A)<br>(N2A)<br>(N2A)<br>(N2A)<br>(N2A)<br>(N2A)<br>(N2A)<br>(N2A)<br>(N2A)<br>(N2A)<br>(N2A)<br>(N2A)<br>(N2A)<br>(N2A)<br>(N2A)<br>(N2A)<br>(N2A)<br>(N2A)<br>(N2A)<br>(N2A)<br>(N2A)<br>(N2A)<br>(N2A)<br>(N2A)<br>(N2A)<br>(N2A) | <  | Elige el<br>correspondier<br>asignatura<br><b>"Recomendac</b><br>(Ver figura 3). | paralelo<br>ite y la<br>denominada<br><b>iones''</b> |
| Figura 4 |                                                                                                    |                                                                                                    |                                                                                                    |                                                                                                    |    |                                                                                  |                                                      |
|          | CAL FINAL                                                                                                    |                                                                                                    |                                                                                                    |                                                                                                    |    |                                                                                  |                                                      |
|          | PASE DE AÑO     A     QUIMESTRE 1     OUIMENTRE 1                                                                    |                                                                                                    |                                                                                                    |                                                                                                    |    | Elige el parcial                                                                 | del quimestre                                        |
|          | PROM 01                                                                                                    |                                                                                                    |                                                                                                    |                                                                                                    | -  | recomendacion                                                                    | es del                                               |
|          | PARCIAL 2<br>PARCIAL 3                                                                                               |                                                                                                    |                                                                                                    |                                                                                                    |    | modelo de evalu                                                                  | lación.                                              |
|          | QUIM_2                                                                                                    |                                                                                                    |                                                                                                    |                                                                                                    |    | (ver jigura 4).                                                                  |                                                      |
|          |                                                                                                    |                                                                                                    |                                                                                                    |                                                                                                    | ~  |                                                                                  | /                                                    |
| Figura 5 | ) •                                                                                                    |                                                                                                    |                                                                                                    |                                                                                                    |    |                                                                                  |                                                      |
|          | Avises Personalizados: Mensaje personalizado p                                                                       | a todos los alumnos selec <sup>arte</sup> nte                                                                                                    |                                                                                                    |                                                                                                    |    |                                                                                  |                                                      |
|          |                                                                                                    | Avisos Personalizad                                                                                                    | Display                                                                                                    | ying 1-36 of 36 results.                                                                                                    |    | Haz clic en el ícon                                                              | o representado                                       |
| 1        | 752707537 ARAUZ BASTIDAS ANDREA                                                                                      | •                                                                                                    |                                                                                                    | 203                                                                                                    |    | por una hoja de                                                                  | papel que se                                         |
| 1        |                                                                                                    | · 7                                                                                                    |                                                                                                    |                                                                                                    |    | personalizados",                                                                 | correspondien-                                       |
| 1        | 727388666 BARROS NOBOA MIGUEL seleccione un aviso<br>ALEJANDRO<br>754772109 CAISAGUANO PACHACAMA seleccione un aviso |                                                                                                    |                                                                                                    |                                                                                                    |    |                                                                                  |                                                      |
| 3        | 227386666 ALBANRO MUDEL                                                                                              | •                                                                                                    |                                                                                                    |                                                                                                    |    | te al alumno c<br>aareaar una recol                                              | n que desees<br>mendación                            |

22 Educar Ecuador

![](_page_22_Picture_0.jpeg)

![](_page_22_Picture_1.jpeg)

![](_page_23_Picture_0.jpeg)

![](_page_24_Picture_0.jpeg)

![](_page_24_Figure_1.jpeg)

Educar Ecuador Estudianta 850-10 Educar Ecuador Estudiante 860-11

06U11

![](_page_25_Picture_0.jpeg)

![](_page_26_Picture_0.jpeg)

![](_page_26_Picture_1.jpeg)

![](_page_27_Picture_0.jpeg)

![](_page_28_Picture_0.jpeg)

| gura 4                                                                                                    | <u> </u>                                                              |
|----------------------------------------------------------------------------------------------------|-----------------------------------------------------------------------|
|                                                                                                    |                                                                       |
| GL PASE DE AÑO     L QUIMESTRE 1                                                                                                    |                                                                       |
| * [] QUIM_1<br>* [] PROM 01                                                                                                    | Seleccionar el rubro en el que                                        |
| L MARCIAL 1                                                                                                    | desea ingresar calificaciones. Los                                    |
| L PARCIAL 3                                                                                                    | EGB, BGU, BTE, BIN). Como se                                          |
| 2 III QUIMESTRE 2                                                                                                    | indican en los incisos anteriores.<br>(Ver figura 4).                 |
| PROM Q2                                                                                                    |                                                                       |
| PARCIAL 2                                                                                                    |                                                                       |
|                                                                                                    |                                                                       |
|                                                                                                    |                                                                       |
|                                                                                                    |                                                                       |
| Cerrar                                                                                                    | Hacer cl <u>ick en "Generar</u>                                       |
| Seleccione codificación y separador: 150-8859-1 🗸 , Generar plantilla Exportar                                                                                                    | plantilla", automáticamente                                           |
| Examinar No se ha seleccionado pingún archivo                                                                                                    | comenzara la descarga de un<br>archivo ext <u>ensión "csv" (docu-</u> |
|                                                                                                    | mento compatible con Excel).                                          |
| Vista para impresión                                                                                                    | Nota: Dependiendo la configuración                                    |
|                                                                                                    | o ";" en el cuadro que está a la izquier-                             |
| Guardar notas                                                                                                    | ad dei boton. Generar plantilia .                                     |
|                                                                                                    |                                                                       |
| XI J → ♥ · ♥ · X 💩 I = notas-20141006163913.csv - Microsoft Excel                                                                                                    |                                                                       |
| Cotar Calibri * 11 * A* A* = = = > * A Justar tedo General *                                                                                                    | Abrir el archivo descargado<br>en su PC e inaresar la nota en         |
| Peoplar formato<br>Portapapeles □<br>Portapapeles □<br>Portapateles □<br>Portapateles □<br>Port | la columna que desee y por                                            |
| E13 · ( K K C D E                                                                                                    | ultimo guardar los cambios en el archivo.                             |
| 1 2 465e257e40524e0025cf7d3899c728d20 3 5 Favor de modificar SOLO las columnas de calificaciones.                                                                                                    | (Ver figura 6)<br>Nota: es muy importante respetar la                 |
| 4         Matricula         Nombre         LENGUA Y LITERATURA - CALIFICACIÓN         MATEMÁTICA - CALIFICACIÓN           5         ٤         1717655979 ACUÑA JACOME DANIEL MARCELO         6.32         8,39                                                                                                    | información en cada columna de la plantilla y mantener el formato csv |
| 6 e 301000157 AGUILAR TERAN NA CRISTINA 9.51 9.43<br>7 3 1724162076 ALCIVAR BRAVO MIRTHA ELIZABETH 10 6                                                                                                    |                                                                       |
|                                                                                                    |                                                                       |
|                                                                                                    |                                                                       |
|                                                                                                    |                                                                       |
| : 3er grado BGU ~ A, Parcial: TAREAS                                                                                                    |                                                                       |
| Seleccione codificación: (ISG-8559-1 • Generar plantilla                                                                                                    | Rearesar a la plataforma v                                            |
| ne un erupo d 🕑 🔍 🕆 👔 > Nataly Arcia > Decorgas V 🖉 Buscar en Decorgas P                                                                                                    | hacer click en "Seleccionar                                           |
| IGUA Y LITER Organizar ▼ Nueva carpeta IIII ♥ 🔟 🛞                                                                                                    | Archivo", buscar el archivo<br>donde se ingresaron las notas          |
| Yesteraps:     Nombre     Fecha de modifica     Tipo       Boscarps:     Descarps:     08/09/2014 10:14 a     Carpeta de archivo                                                                                                    | y por último hacer click en                                           |
| Escritorio         72: Boleta Españo II-15.pdf         01/10/2014 0455 …         Adeba Acrobat D.         MATEMATICA: CAUFICACON           %: Stios recientes         12: Boleta Japonés 14-15.pdf         01/10/2014 0455 …         Adeba Acrobat D.         MATEMATICA: CAUFICACON           %: Stios recientes         12: Boleta Japonés 14-15.pdf         01/10/2014 0455 …         Adeba Acrobat D.         MATEMATICA: CAUFICACON                                                                                                    | "Abrir".<br>(Ver figura 7).                                           |
| ARA JACOME DANEL 🔀 Bolicitecas T2 boleta_20141002.pdf 02/10/20141127 a Adobe Acrobat D                                                                                                    |                                                                       |
| ulum texen ava u indigenes Indigenes 06/10/2014 04:51 Archivo de valores.                                                                                                    |                                                                       |

| igu | ra 8                                                                                                    |                                                                        |                |                                                                  |                                                     |                                                      |                                                                                          |                                                                    |
|-----|----------------------------------------------------------------------------------------------------|------------------------------------------------------------------------|----------------|------------------------------------------------------------------|-----------------------------------------------------|------------------------------------------------------|------------------------------------------------------------------------------------------|--------------------------------------------------------------------|
|     | Seleccione codificació                                                                                                    | n: 150-8859-1<br>Selecci                                               | onar archivo r | Generar plantilla totas-20141006163913.csv                       |                                                     | Cerrar<br>Exportar<br>Importar                       | Hacer click en<br>(Ver figura 8).                                                        | "Importar".                                                        |
| igu | ra 9                                                                                                    | 0                                                                      |                |                                                                  |                                                     |                                                      |                                                                                          |                                                                    |
|     | Seleccione un grupo de materias para ing<br>LENGUA Y LITERATURA, MATEMÁT<br>Nombre<br>RCUÑA JACONE DANEL MARCELO<br>RGULAR TERAN NAL CRISTINA | Matricula           171766079           301000167           1724162076 | AV505          | LENGUA Y LITERATURA :<br>CAUTCACÓN<br>6.32<br>9.51<br>10<br>6.41 | Avisos<br>@<br>@<br>@<br>@<br>@<br>@<br>@<br>@<br>@ | MATEMÁTICA : CALIFICACIÓN<br>8<br>9 4-3<br>6<br>5 .2 | Las notas seró<br>los campos o<br>ingresar notas<br>en el archivo ".o<br>(Ver figura 9). | in transferidas a<br>disponibles para<br>según la capturo<br>ssv". |
|     | ALLIVAR BRAVU MIRI NA ELLABET N<br>ALDEAN JIMENEZ MARIO ALEJANDRO<br>ALDMOTO ACOSTA NICOLE CARLA                                              | 1753748407<br>3010000158                                               |                | 8                                                                |                                                     | 73                                                   |                                                                                          |                                                                    |
| gu  | ALLON BANU MAINA ELLARGO<br>ALEAN MIEREZ MARIO ALEANDOO<br>ALOMOTO ACOSTA NICOLE CARLA                                                        | 175174407                                                              |                | 8                                                                | 3                                                   | 73                                                   |                                                                                          |                                                                    |

30 Educar Ecuador

![](_page_30_Picture_0.jpeg)

![](_page_30_Figure_1.jpeg)

d. Reporte de Incidentes

![](_page_31_Figure_1.jpeg)

### e. Guía de uso de otras herramientas de Educar Ecuador

![](_page_31_Picture_3.jpeg)

Para conocer más acerca de las herramientas de Educar Ecuador descargue los manuales que se encuentran el parte inferior izquierda de la página de inicio.

![](_page_32_Picture_0.jpeg)

### PREGUNTAS FRECUENTES

| PROCESO                          | PREGUNTA                                                                                             | RESPUESTA                                                                                                    |
|----------------------------------|----------------------------------------------------------------------------------------------------|----------------------------------------------------------------------------------------------------|
|                                  | ¿Qué es CEL?                                                                                         | Siglas de Comunidad Educativa en Línea, proyecto del Ministerio<br>de Educación que contempla la dotación de servicios de<br>gestión de control escolar y entorno virtual de aprendizaje,<br>otorgados por medios electrónicos a los miembros de la comuni-<br>dad educativa pública: autoridades educativas, docentes,<br>estudiantes y representantes legales (familias).                      |
|                                  | ¿Quiénes serán parte de la Comunidad<br>Educativa en línea?                                          | Serán integrados a la comunidad educativa en línea<br>autoridades educativas, docentes, estudiantes y representantes<br>legales (familias).                                                                                                    |
| Comunidad Educativa<br>en Línea. | ¿Cómo puedo ser parte de CEL?                                                                        | Todos los docentes que pertenecen al sistema de educación<br>fiscal serán parte de CEL, para lo cual se comunicará<br>oportunamente a la Institución Educativa, las fechas en las que<br>será intervenida.                                                                                                    |
|                                  | ¿Qué beneficios tiene el ser parte de CEL?                                                           | En el proyecto Comunidad Educativa en Línea se tiene<br>contemplado dotar de entornos virtuales de aprendizaje y<br>servicios de gestión d e control escolar, a través de los cuales<br>los docentes, podrán ingresar los aportes (deberes, lecciones,<br>notas a padres, etc.), revisar recursos didácticos, inscribirse en<br>capacitaciones virtuales y presenciales, entre otros beneficios. |
|                                  | ¿Recibirán capacitación los docentes en el<br>uso de los servicios de gestión de control<br>escolar? | Sí, una vez que el docente ingrese a la Comunidad Educativa en<br>Línea será capacitado en el uso de las herramientas tales como<br>gestión de control escolar y entornos virtuales de aprendizaje.                                                                                                    |
|                                  | ¿Se pueden registrar las notas y aportes en la<br>plataforma?                                        | Sí, la plataforma EducarEcuador permite el acceso por perfiles,<br>dentro de los cuales se puede registrar y consultar las notas<br>según la necesidad y los permisos otorgados.                                                                                                    |
| Plataforma                       | ¿Debo llenar la asistencia a diario, o puedo<br>hacerlo el fin de semana?                            | La asistencia se debe registrar diariamente, debido a que el<br>sistema se actualiza diariamente y de no hacerlo se registrará<br>como no asistencias.                                                                                                    |
| EducarEcuador                    | ¿Debo ingresar las notas cada parcial, o<br>puedo ingresar todo al final del quimestre?              | El sistema se cierra una semana después de que se termina<br>cada parcial, lo que hace imposible ingresar todas las notas al<br>final del quimestre.                                                                                                    |
|                                  | ¿Cómo debo registrar la asistencia?,<br>¿Por día o por hora?                                         | Para los docentes de Inicial y EGB deben registrarla el total en<br>cada parcial (el total es sumado por día y registrada por un<br>docente previamente asignado por el rector), los docentes de<br>BGU, BTE y BIN deberá ingresar el total en cada parcial de horas<br>asistidas, horas justificadas o horas injustificadas por asignatura.                                                     |

|  | PROCESO                                                                                              | PREGUNTA                                                                                                    | RESPUESTA                                                                                                    |
|--|----------------------------------------------------------------------------------------------------|----------------------------------------------------------------------------------------------------|----------------------------------------------------------------------------------------------------|
|  | ¿Podrá el representante legal del estudiante<br>ver sus calificaciones a través de la<br>plataforma? | Sí, los padres de familia tendrán acceso a ver las calificaciones<br>de su hijo(a).<br>Nota: El representante y estudiante podrán imprimir la acta y el certifica-<br>do de evaluación, mismos que deberán ser firmados y sellados para<br>tener una validez oficial. |                                                                                                    |
|  | Plataforma<br>EducarEcuador                                                                          | ¿Se capacitará a los padres de familia en el<br>uso del sistema?                                                                                                    | Sí, los padres de familia serán capacitados en la misma<br>institución por personal del Ministerio de Educación para lo cual<br>serán comunicados con antelación del evento.                                                                             |
|  |                                                                                                    | ¿Se pueden imprimir las actas de notas<br>anuales?                                                                                                    | Sí se podrá imprimir, pero consideremos el uso del papel, ya que<br>esta información se puede enviar en formato digital.                                                                                                    |
|  |                                                                                                    | ¿Se pueden imprimir los certificados de pase<br>de año?                                                                                                    | Sí se podrán imprimir los certificados de pase de año.                                                                                                    |
|  |                                                                                                    | ¿Tiene el rector acceso a ver el avance del<br>ingreso de notas?                                                                                                    | Sí tendrá un acceso de consulta para verificar el avance de ingreso de notas de los docentes.                                                                                                    |
|  |                                                                                                    | ¿Se pueden justificar las faltas después de 48<br>horas?                                                                                                    | El padre tiene un plazo de 48 horas para justificar una falta<br>según la Ley Orgánica de Educación Intercultural.                                                                                                    |
|  |                                                                                                    | ¿Qué debo hacer en caso de no poder<br>acceder a la plataforma?                                                                                                    | Verifique que la contraseña y el usuario sea la última ingresada.                                                                                                    |
|  |                                                                                                    |                                                                                                    | Verifique que no este activada la tecla mayúscula.                                                                                                    |
|  |                                                                                                    |                                                                                                    | Ejecute el proceso de recuperación de contraseña.                                                                                                    |
|  |                                                                                                    |                                                                                                    | De no lograr solucionar el inconveniente comuníquese con el<br>docente de apoyo TIC de la Institución quien le orientará en<br>el proceso.                                                                                                    |
|  |                                                                                                    | ¿Si no tengo computador, cómo puedo<br>ingresar a la plataforma?                                                                                                    | Se puede acceder desde cualquier máquina que posea<br>internet con su clave y contraseña, a través del siguiente link<br>www.educarecuador.gob.ec. No se olvide de cerrar la sesión<br>correctamente ya que las calificaciones son información sensible. |
|  |                                                                                                    | ¿Calcula el sistema de calificaciones todas<br>las notas, o necesito utilizar una calculadora?                                                                                                    | No es necesario, el sistema calcula automáticamente los<br>promedios, ponderaciones y redondeos cuando aplique.                                                                                                    |
|  |                                                                                                    | ¿Es necesario imprimir las notas y entregarlas<br>en secretaría?                                                                                                    | No es necesario, el rector posee una clave que le permite revisar<br>e imprimir si fuera necesario.                                                                                                    |
|  |                                                                                                    | Yo no sé manejar laptops, ¿hay algún curso<br>de refuerzo después del que les dieron a los<br>compañeros docentes?                                                                                                    | Se realizarán cursos de refuerzos por parte del TIC distrital para<br>los docentes que tengan algún inconveniente, recordemos que<br>la práctica hace al maestro.                                                                                        |
|  |                                                                                                    |                                                                                                    |                                                                                                    |

![](_page_34_Picture_0.jpeg)

| PROCESO   | PREGUNTA                                                                                                    | RESPUESTA                                                                                                    |
|-----------|----------------------------------------------------------------------------------------------------|----------------------------------------------------------------------------------------------------|
|           | ¿Se puede modificar la clave de acceso a la<br>plataforma?                                                                           | Al primer acceso a la plataforma se le solicitará que cambie<br>su contraseña, la misma será de conocimiento único del<br>docente, es primordial que sea una contraseña robusta (8 o<br>más caracteres, que incluya mayúsculas, minúsculas, números<br>y caracteres especiales).                                                                                             |
|           | Yo sé muy poco de computación. ¿Podría<br>darle la contraseña a mi hijo/a u otra persona<br>para que esta me ayude a ingresar notas? | La contraseña solo debe estar en manos del docente, debido<br>a que es información de carácter personal, por tanto es<br>recomendable que no sea transferida.                                                                                                    |
|           | Mi computador no funciona.                                                                                                    | Debe asegurar que el usuario no ha golpeado o derramado<br>líquidos sobre el computador, ya que esto se define como mal<br>uso del equipo. Si este no fuera el caso, favor reportar al TIC<br>designado a su institución educativa.                                                                                                    |
|           | El computador no carga el sistema operativo.                                                                                         | Debe revisar que no existan medios extraíbles en las unidades<br>(USB, hdmi, memory card, unidad cd), de no solucionarse<br>reportar al docente TIC asignado.                                                                                                    |
|           | Aparece una raya horizontal o vertical en la<br>pantalla.                                                                            | Debe asegurar que el equipo no ha sufrido ningún golpe<br>por parte de un descuido del usuario, en cuyo caso es<br>responsabilidad del mismo, caso contrario deberá pasar a<br>garantía de fabricante.                                                                                                    |
|           | El computador se enciende pero no aparece<br>la imagen.                                                                              | Probar conectando a través del puerto de VGA a otro<br>monitor, si no fue causado por mal uso se deberá comunicar<br>de manera gratuita desde cualquier teléfono convencional<br>en cualquier horario directamente con el fabricante al número<br>AT&T (1999-119).                                                                                                    |
| Garantías | No se conecta al servicio de internet<br>inalámbrico                                                                                 | Si está intentando conectar a través de Wireless, deberá revisar<br>que el dispositivo está encendido, caso contrario el software<br>especializado puede haberse desinstalado por lo que deberá<br>reportar al técnico designado.                                                                                                    |
|           | El tiempo de navegación a internet se ha<br>agotado.                                                                                 | El usuario tiene la posibilidad de acudir a un punto de<br>recarga de CNT portando la caja del modem o el número de<br>servicio asignado al cual desea hacer la recarga similar al<br>procedimiento que se realiza con su teléfono celular y por<br>su cuenta.                                                                                                    |
|           | No funciona el modem de internet.                                                                                                    | Deberá revisar que el chip se encuentre bien colocado de<br>acuerdo a las instrucciones, de no solucionarse el problema,<br>deberá probar en otro equipo, si no ha logrado superar el<br>problema deberá acercar a un centro de servicio técnico de CNT.                                                                                                    |
|           | El modem fue robado.                                                                                                    | Debe acudir con la máxima autoridad de la institución<br>educativa, reportar el caso y solicitar un certificado de que<br>el docente es parte de la IE y consta en la base de proyecto<br>Comunidad Educativa en Línea, posteriormente acudir a<br>un punto de atención de CNT con la certificación, copias de<br>nombramiento, acta entrega recepción y la serie del modem. |
|           | Licencias de Windows y Office están<br>caducadas.                                                                                    | Deberá reportar al técnico designado en la institución<br>educativa para proceder con la activación del producto o<br>reportar al siguiente nivel, el que designará un técnico para<br>atender el caso.                                                                                                    |

![](_page_35_Picture_0.jpeg)